# R4直播路由器使用说明

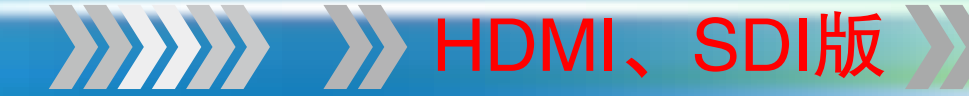

## 日录

| 产品简述 —————————————————————                       | 1     |
|--------------------------------------------------|-------|
| 产品特性 ————————————————————————————————————        | 2–9   |
| 产品应用                                             | 9     |
| 接口说明                                             | 10–13 |
| 装配说明                                             | 14    |
| 操作说明 ————————————————————————————————————        | 15–20 |
| 核心功能介绍                                           | 21–36 |
| 灵活使用R4内置编码棒 ———————————————————————————————————— | 37–38 |
| 技术参数                                             | 39–40 |
| 配件清单                                             | 41    |
| 应用方案 ————————————————————————————————————        | 42–54 |

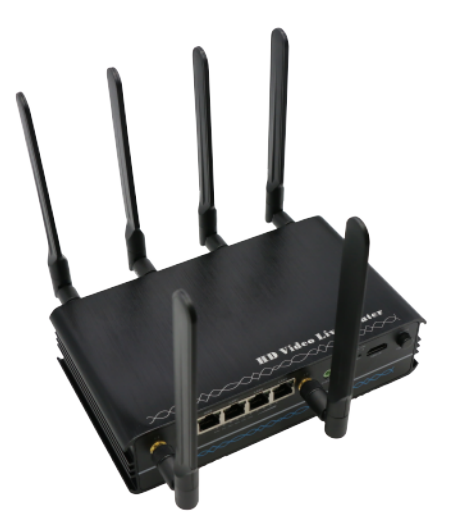

R4直播路由器是禾鸟科技倾力打造的一款多元化直播工具。发烧的性能, 多样的功能,亲民的价格。我们将努力使R4成为感动大众直播人心的产品。 它是集四大特性的 4合1 的 (专业视频编码器,企业级无线路由器,多LTE上 行聚合,流媒体服务器)智能直播硬件终端。

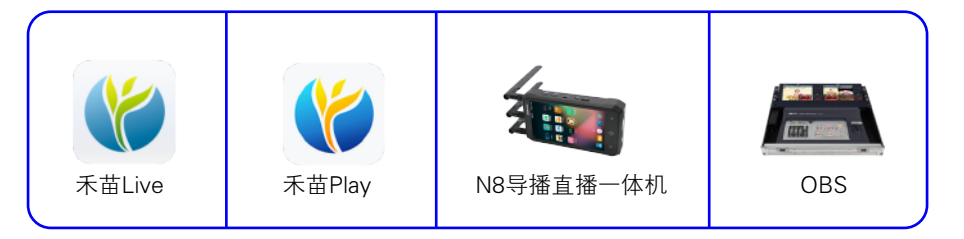

R4可配合禾苗手机导播app,禾苗N8导播直播机,或者PC导播软件,如(OBS,VMIX,MSHOW等),即可实现一场全高清的多机位专业直播。

1

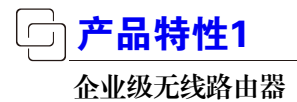

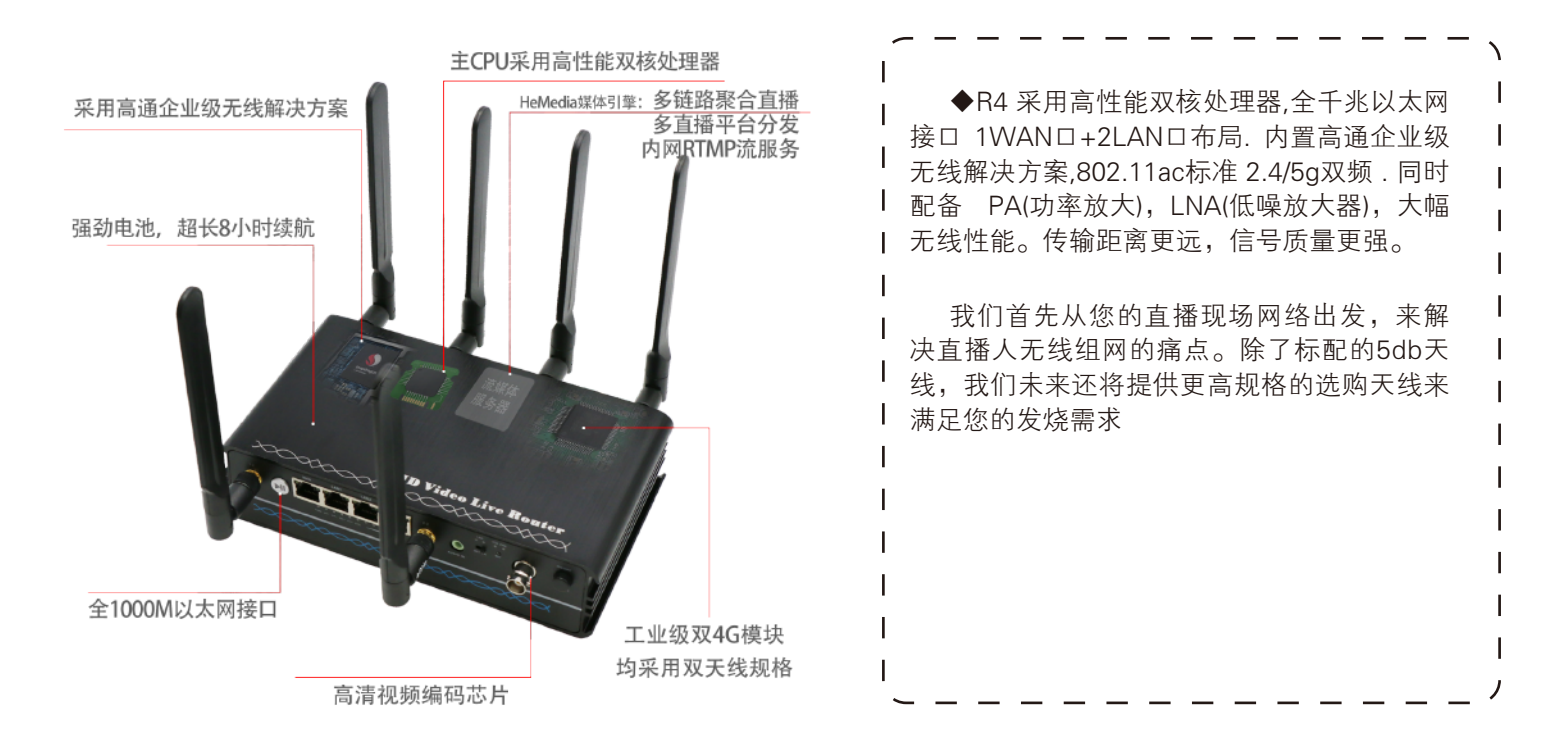

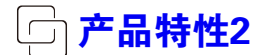

多4G上行链路,工业级品质

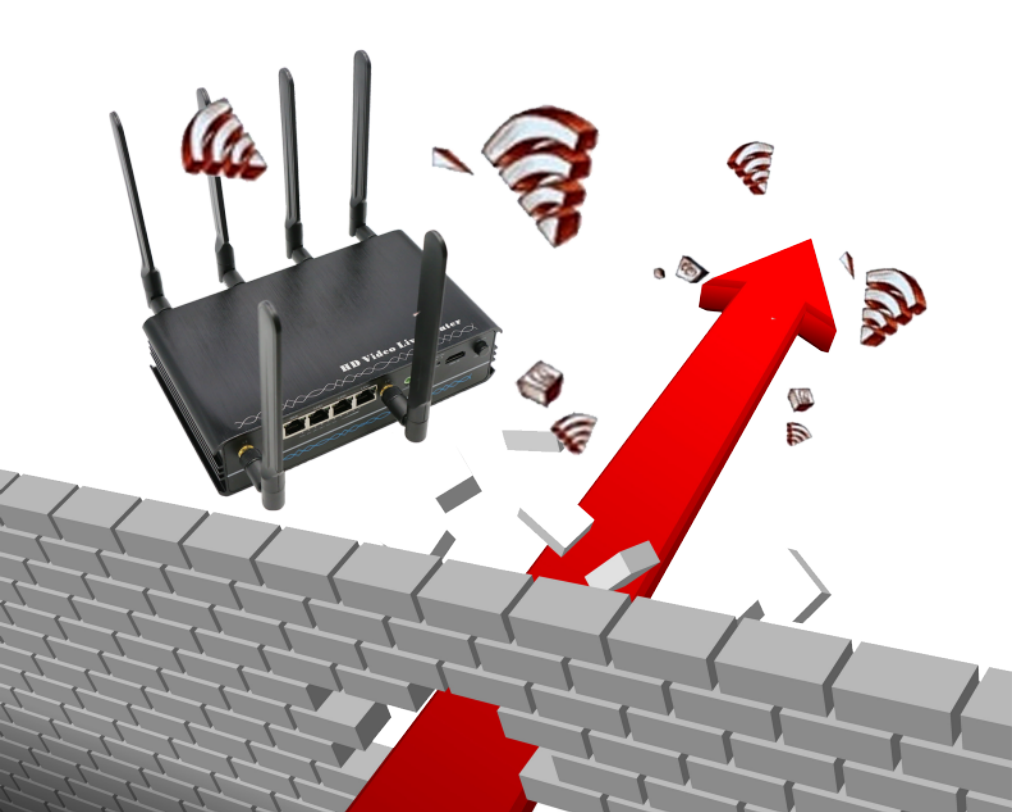

◆R4内部置入了两个工业级LTE 4G模块。每个LTE模块均采用高增益 双天线规格。带来增强的信号传送和 接收,降低误码率,尤其显著改善在 快速移动等场景中的通信质量。R4 支持2个SIM卡,以及WIFI+LAN, 共最大4个上行链路聚合。

我们坚持不使用外置式的插卡卡 托,就是希望为用户带去稳定可靠的 4G体验。且不论USB卡托的性能如何, 谁也不希望直播过程中一些可能出现 的磕碰导致卡托松动滑脱等情况的发 生。

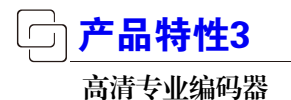

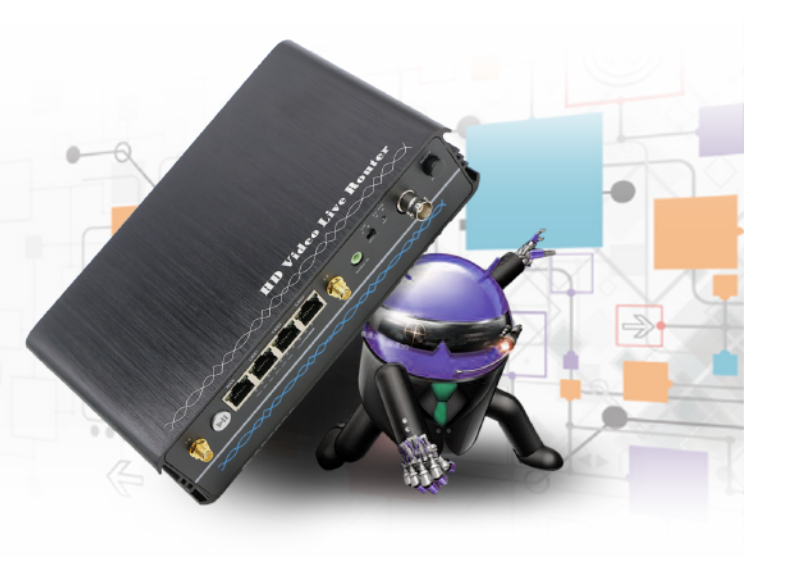

◆R4内部搭载了专业的高清音视频编码芯片。支持 最高1080 i/p 60fps

编解码,同时具备良好的兼容性。支持H.264/ H265编码算法。拥有了它,R4本身就是一个功能完备 的直播编码器。而它和 N8 等产品组合时,也能扩展多 个接入机位。为了满足您的个性需求,我们提供两种 HDMI和 SDI 两种接口,供选择。

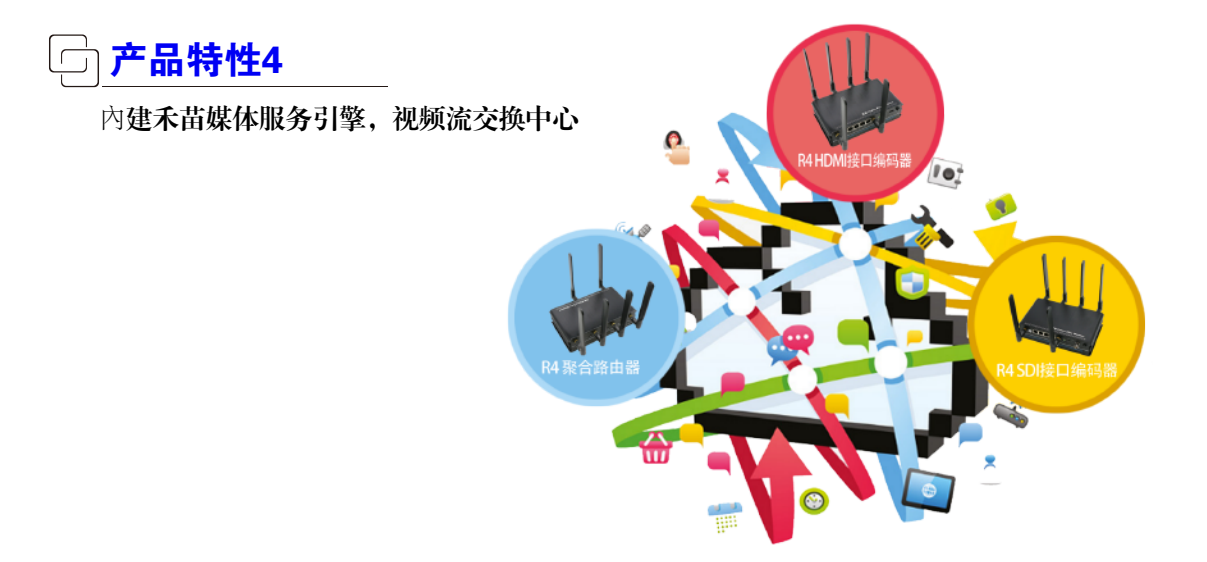

#### R4 革命性的嵌入了功能强大的HeMedia 媒体引擎。 它将为直播人带来 3大类的 媒体服务。

■多链路聚合服务:它可以接收任意rtmp推流或者主动拉取各种应用的视频流,并通过禾苗的音视频多链路 聚合传输技术进行聚合直播。R4的最大可用聚合链路共计4个,包括: 2个4G上行链路,1个WIFI链路,1个 WAN口上行链路。

■多平台分发服务:用户可以在R4上指定多个直播平台地址,由它来完成直播流的分发。进一步的,您可以 指定不同的直播平台走不同的上行链路,比如:让SIM1 推斗鱼,SIM2 推熊猫。确保每一路分发信号,隔离 可靠。

■本地导播通道: R4内置多个RTMP导播通道。通过它即可构建完备的本地导播服务。无人机,摄像头等具备RTMP推流的终端可以直接通过R4的本地导播通道,进入导播设备或者导播软件,比如: N8 或者 禾苗 play等。

■媒体录制: 我们将提供一路视频信号录制功能。它将保存在 SD卡上。选择你所需要的录像其中一路视频

■未来:我们将通过持续的软件更新,不断的为您带去更多的惊喜

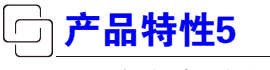

#### 多设备堆叠,扩展

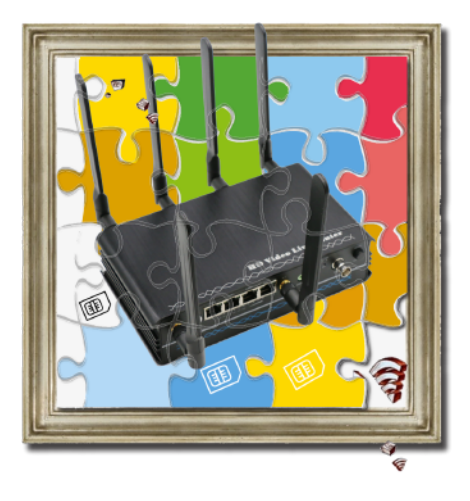

◆或许您觉得单台R4的上行链路不够用,没有关系。R4独有多设备级联技术,具备无限扩展 可能。1台2卡,2台4卡,3台6卡等.几台R4 可以通过网线 串联起来,形成多设备堆叠方案。这 为您带来:多个机位机位,更多上行链路……

> ◆R4之间 也可以通过无线 级联, 凭借R4自身强大的无线 能力,这就是性价比最高的无线图传方案。

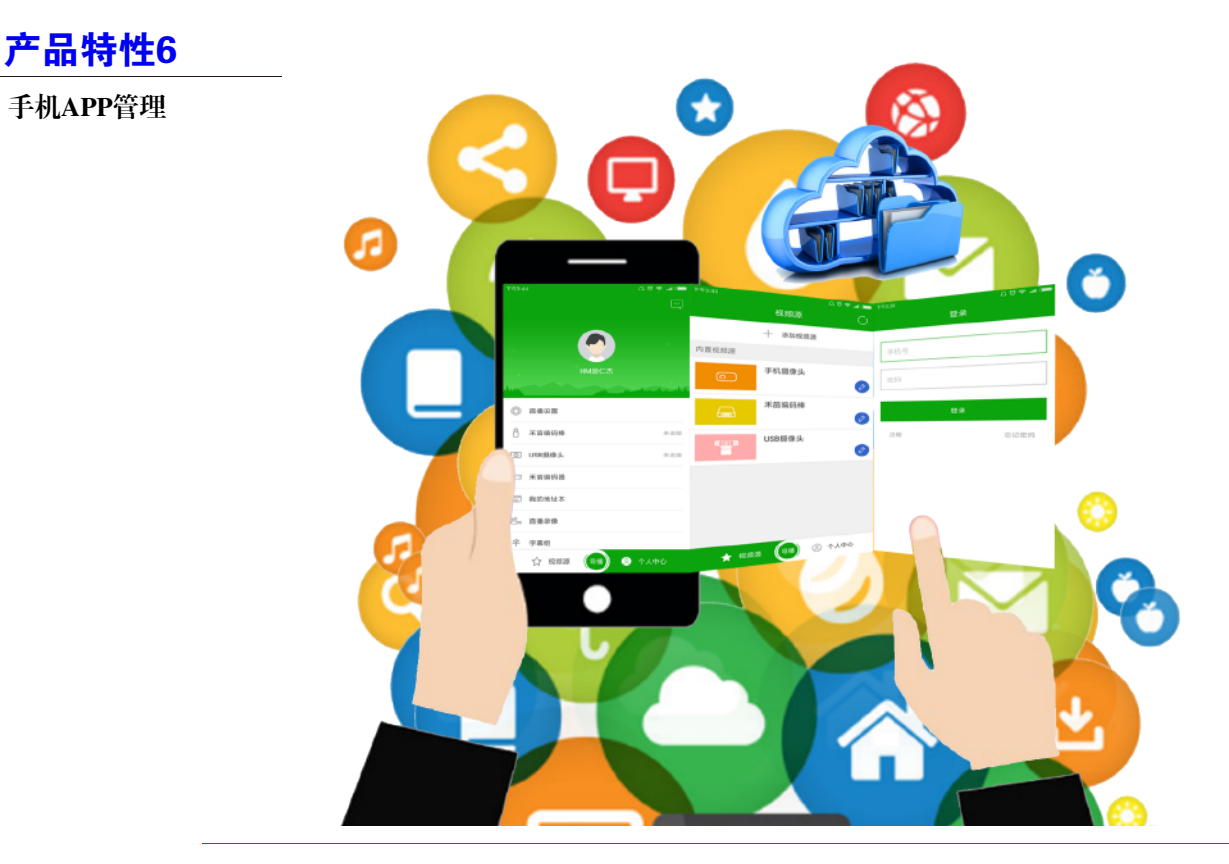

◆R4提供WEB管理方式,同时可与禾苗play,N8play等禾鸟科技产品良好的配合,我们同时 提供微信管理操作方式。而在未来不远处,您将使用到微信小程序进来进行R4的操作。

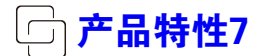

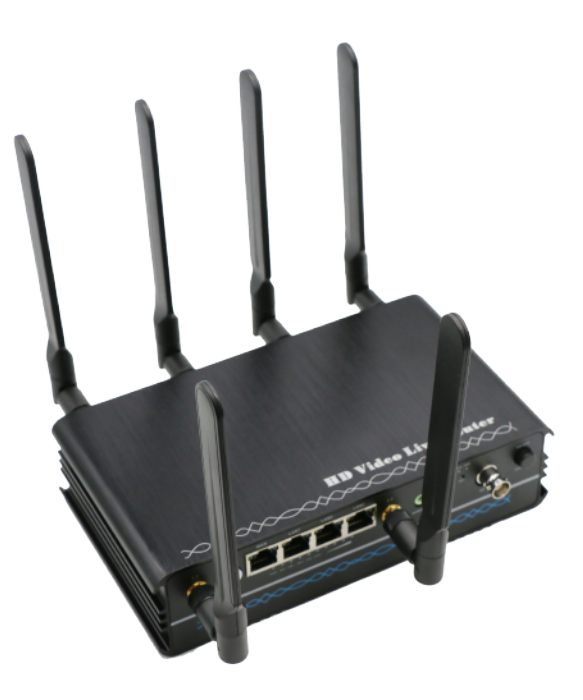

#### ◆R4采用全铝外壳,表面黑色拉丝工艺,高端美观,造型大方耐看。

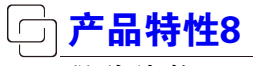

#### 强劲续航

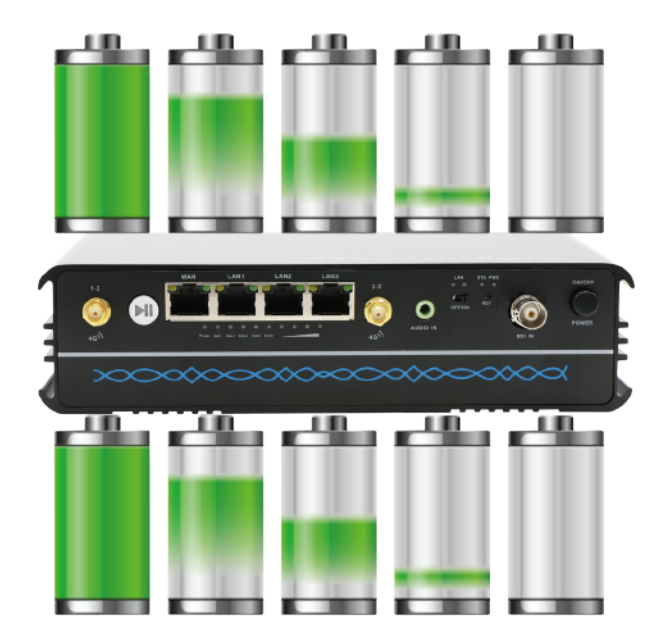

◆R4拥有强劲的锂电池供电,采用18650锂电池10节,25000mAH, 90W功率,实际工作时间8小时,电池充放电次数1000次。

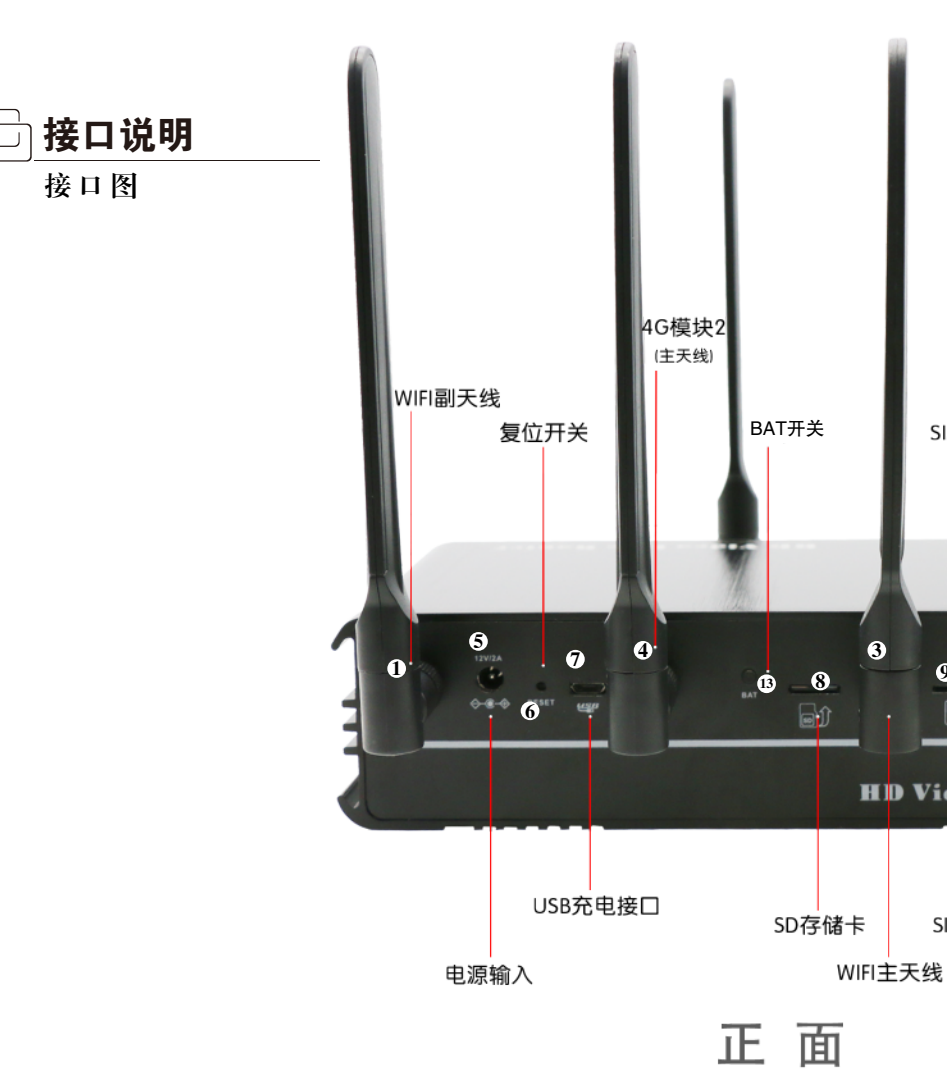

4G模块1

(主天线)

2

SIM卡2

9

10

HD Video Live Router

SIM卡2 SIM卡1

3

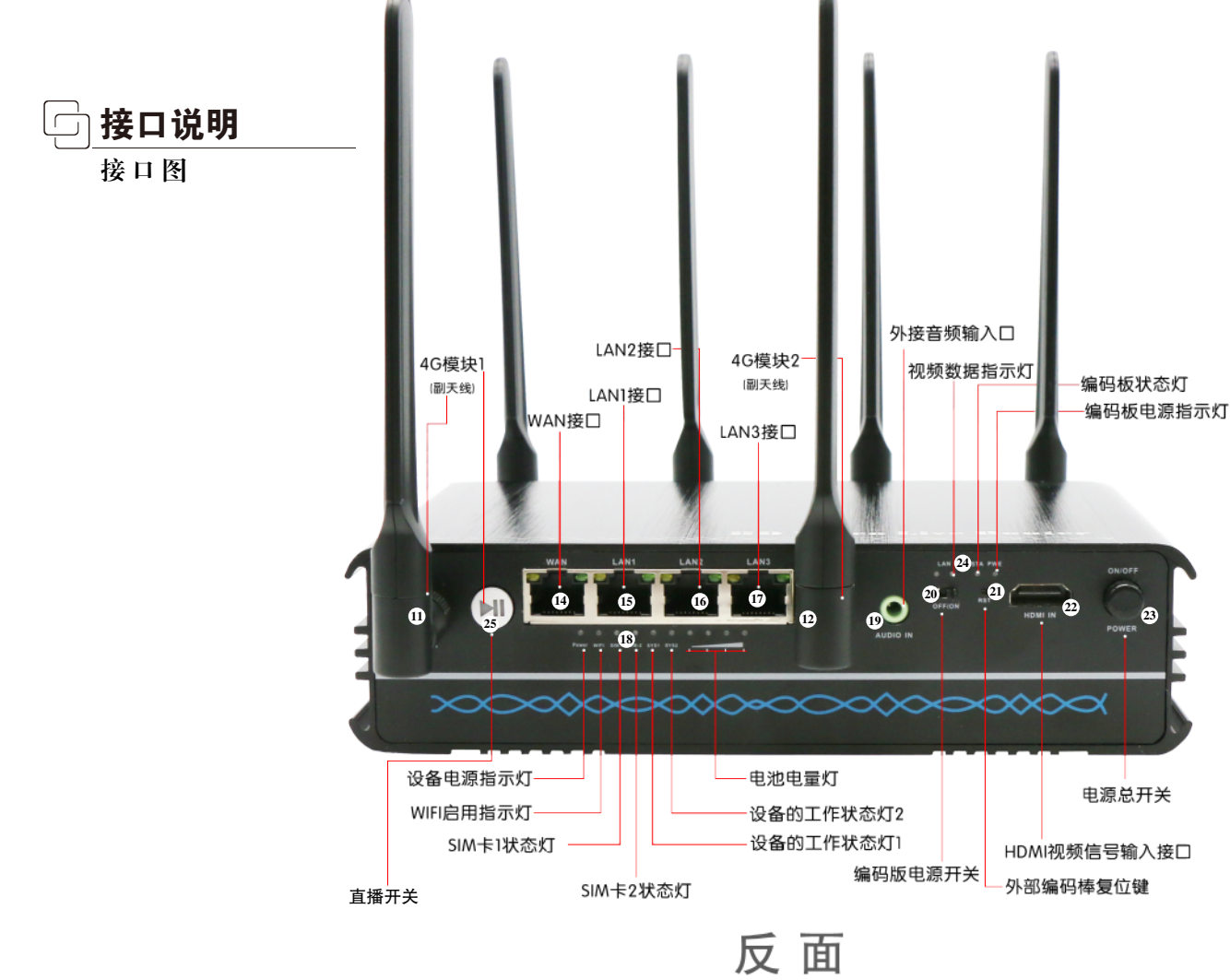

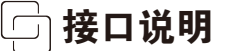

#### 重要提示:请仔细阅读说明书内,红蓝颜色标注的文字!!!

- 1、WIFI主副天线: WIFI信号主副天线,标配5DB(请注意配套天线上有WIFI标志,不要误用4G天线)
- 2、4G模块1主天线:卡1的4G网络主天线。(必接)
- 3、WIFI主副天线: WIFI信号主副天线,标配5DB(请注意配套天线上有WIFI标志,不要误用4G天线)
- 4、4G模块2主天线:卡2的4G网络主天线。(必接)
- 5、电源输入:采用标配的12V2A电源适配器,此电源可作为充电接口。注意,在工作状态中,接入充电时, 正常充电,当插掉适配器电源后,设备会断电0.5秒,会影响设备重启。因此,在直播时,插上电源后,不要 再断开适配器电源。
- 6、RESET:复位开关,开机状态下,按住10秒后放开,设备会自动恢复出厂默认。
- 7、Micro USB:此接口是供设备用充电宝供电接口,建议选用5V3A输出的充电宝。
- 8、SD卡座:可插入SD卡,R4提供媒体录制功能,保存的视频存储在SD卡上。
- 9、SIM2卡座:第二路4G网络卡座,采用中卡插入。芯片接触点朝下,缺口在外向内插入。注意不要插反! 10、SIM1卡座:第一路4G网络卡座,采用中卡插入。芯片接触点朝下,缺口在外向内插入。注意不要插反!
- 11、4G模块1副天线:卡1的4G网络副天线。(非必需)
- 12、24G模块2副天线:卡2的4G网络副天线。(非必需)
- 13、BAT开关:此开关为电池电量显示开关,电池输出开关。当按一下时,显示电池电量。当快速按二下, 是打开或关闭电池输出。
- 14、WAN口: R4的WAN口,如同一般路由器的WAN口,用于连接上网线路。
- 15、LAN1口:如同一般路由器的WAN口,用于连接内容的上网终端,如电脑等
- 16、LAN2口:如同一般路由器的WAN口,用于连接内容的上网终端,如电脑等
- 17、LAN2口:如同一般路由器的WAN口,用于连接内容的上网终端,如电脑等

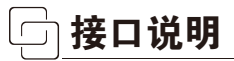

接口说明

18、<mark>指示灯:</mark> Power:设备电源指示灯。 WIFI:WIFI状态灯。

SIM-1: 第一路4G网络连接状态灯。 SIM-2: 第二路4G网络连接状态灯。 系统工作状态灯sys1: 灭:WIFI工作在AP模式。 亮:WIFI工作在STA模式,已连接。 闪烁:WIFI工作在STA模式,正在连接热点中。

系统工作状态灯sys2:

灭: 多链路聚合服务未启动。

亮:多链路聚合服务已启动,但没有传输数据。

闪烁:多链路聚合数据正常传输中。

非常慢的闪烁:多链路聚合协议协商中。电池灯:四个灯全亮代表电池电量充足,当红灯闪亮时,需要接入充电电源。

19、Audio IN:外接音频输入口,当需要外接音频时,请在板卡管理中设置编码板的音频参数设置为:模拟输入 20、编码板电源开关:此开关为编码板电源开关,当不需要编码板参与推流时,可关闭此电源。

- 21、RST:外部对编码板进行单独复位。通电状态下,按住10秒后,对编码板进行恢复出厂操作。
- 22、HDMI IN或SDI IN:视频信号输入接口。
- 23、POWER:设备电源总开关。

24、编码板指示灯:

LAN:视频数据指示灯,闪烁表现有数据。

STA:编码板状态灯,当闪烁时,表示编码板有视频源输入。

PWE:编码板电源指示灯。

25、直播开关(按住不放3秒后开启与关闭直播)

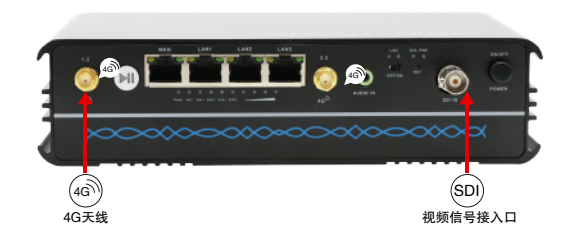

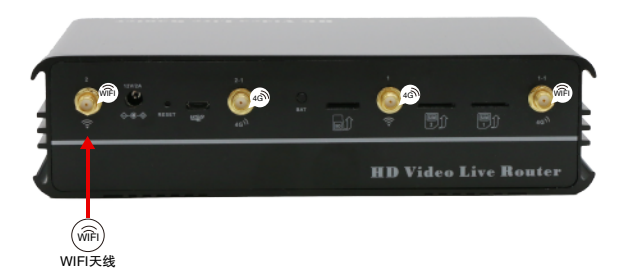

1、天线装配:

4G天线装配至标有4G图标的天线座上。如果现场 4G网络好的情况下副天线可以不装。WIFI天线装配 至标有WIFI图标的天线座上。

2、视频信号:

HDMI线或SDI线,请采用标准的信号电缆,以保 证输入情况的稳定。

3、SIM卡:

采用中卡,插入时请注意铜接触片朝下,缺口在 外,向内插卡。

| Internet 协议版本 4 (TCP/IPv4) 属性                                   | 8 ×                          |
|-----------------------------------------------------------------|------------------------------|
| 常规 备用配置                                                         |                              |
| 如果网络支持此功能,则可以获取目<br>您需要从网络系统管理员处获得适当                            | 封动指派的 IP 设置。否则,<br>当的 IP 设置。 |
| <ul> <li>● 自动获得 IP 地址(0)</li> <li>── 使用下面的 IP 地址(S):</li> </ul> |                              |
| IP 地址(I):                                                       |                              |
| 子网掩码(U):                                                        |                              |
| 默认网关(0):                                                        |                              |
| ◎ 自动获得 DNS 服务器地址(B)                                             |                              |
| ● 使用下面的 DMS 服务器地址 (B                                            | 0:                           |
| 直透 DMS 服务器 (P):                                                 |                              |
| 备用 DNS 服务器(A):                                                  |                              |
| 🗌 退出时验证设置 (L)                                                   | 高级(//)                       |
|                                                                 | 确定 取消                        |

R4出厂信息:

- 1. LAN口IP地址: 192.168.24.1
- 2.通用管理入口: http://hmlive.net
- 3. WIFI SSID: LR\_XXXX(为MAC地址后四位)
- 4. WIFI密码: hm123456
- 5. WEB管理密码: hm123456

#### 开机, 连接R4

- 1、打开R4直播路由器电源开关。
- 2、用一根网线连接R4的LAN口与您的电脑。(注意,不要连接到WAN口!)

如果您使用WIFI,可以将您的电脑无线连接到 R4的热点。 3、保持电脑IP地址为自动获取

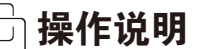

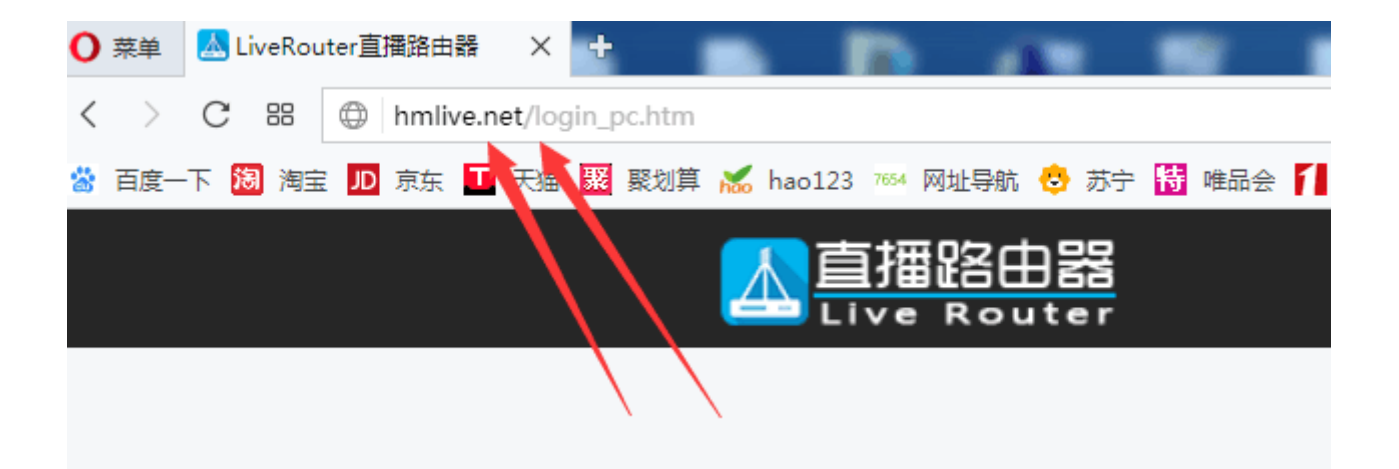

4、网络连接成功,打开网页浏览器。地址栏输入:hmlive.net

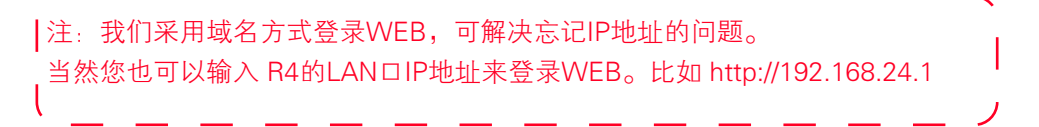

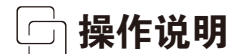

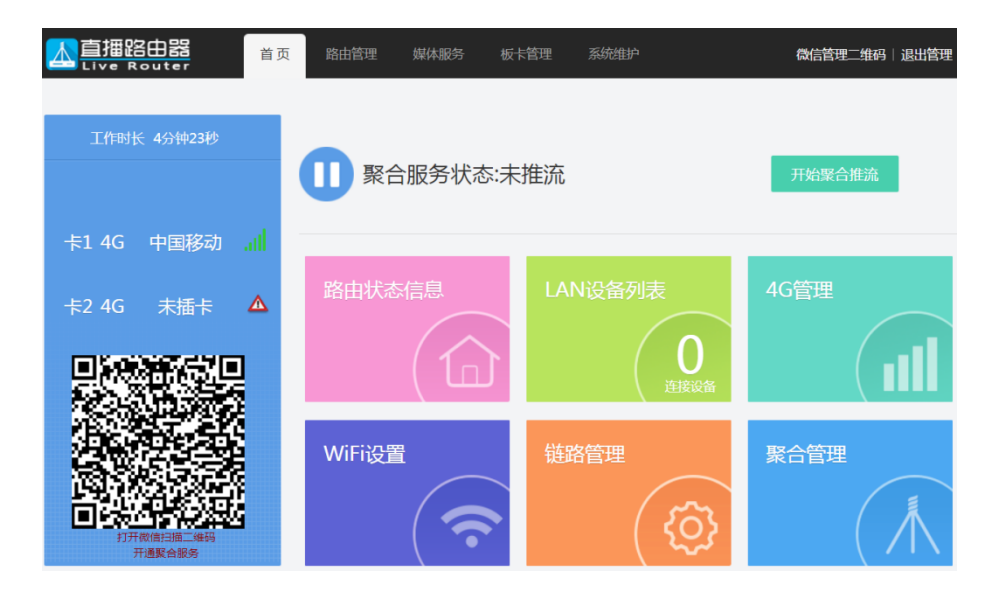

5、输入管理员密码: (缺省管理密码: hm123456),进入R4 WEB首页。

操作说明

6、R4 WEB首页采用 METRO风格。

左边块区域显示设备型号,版本,设备工作时长,卡1,卡2状态信息。

★聚合账号信息:

首次登录R4,在R4能正确连接互联网之后,此处会显示 聚合服务开通二维码信息。 您可以使用 微信扫码 开通 R4的多链路聚合服务。<参见,聚合开通流程> 已开通聚合服务,此处会显示 绑定的账号信息。

注意:如果您的R4不能上网,该区域会有,设备与服务器连接异常提示!请先保证 您的R4设备能访问互联网。

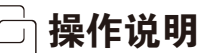

◆基础路由功能:

R4首先是一个强大的无线路由器,基础功能都在路由管理菜单钟。 这些功能,WEB界面上的信息非常的详尽,无需赘述。

一些特色功能介绍:

◇WIFI STA模式:

R4的WIFI 可以工作在 STA模式。在该模式下,通过连接其他热点,为R4提供一条上网链路,此 WIFI 链路可用于 聚合服务,多平台分发服务等。

|           | <mark>〕器</mark> | 路由管理 媒体      | 本服务 板卡管理       | 系统维护 |                | 微信管理二维码   退出管) |
|-----------|-----------------|--------------|----------------|------|----------------|----------------|
| 路由管理 > 无线 | 記置              |              |                |      |                | 返回             |
|           |                 | 工作模式         | © AP模式 ◙ STA模式 |      |                |                |
|           |                 | WiFi名称(SSID) | ZYDZ-2.4G      |      |                |                |
|           |                 | WiFi密码       | ••••••         |      |                |                |
|           |                 | 连接状态         | 已连接            |      |                |                |
|           |                 |              | 確定             |      |                | 1              |
|           |                 |              | 附近的无线网络        |      | 隐藏列表           | 搜索WiFi         |
|           |                 |              |                |      |                | $\setminus$    |
| 序列号       | 无线网络名称          | MA           | AC地址           | 信道   | 安全模式           | 信号 连接          |
| 1         | ZYDZ-2.4G       | 70:3A:E      | 08:46:4C:70    | 1    | mixed WPA/WPA2 | 100 连接         |

注意,将R4的WIFI 切换至STA模 式后,热点就停止了,此时您的 手机将搜索不到R4的WIFI。如果 需要切换会 AP的设置,此时您需 要 通过网线连接R4 WEB,进行 更改操作,或者恢复出厂。

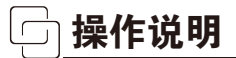

#### ◆多上线链路优先级调节:

| 路由管理 > 上            | 二行链路管理                  |      |                 |        |         |         | 返回  |
|---------------------|-------------------------|------|-----------------|--------|---------|---------|-----|
| <b>111</b><br>2 1 3 | 链路优先级配置<br>制定当前链路的优先级信息 |      |                 |        |         |         |     |
|                     |                         |      |                 |        |         |         |     |
| 序列号                 | 上行链路类型                  | 网络模式 | 网络地址            | 接收字节   | 发送字节    | 总字节     | 优先级 |
| 1                   | WAN                     | 动态   | 10.168.1.237/24 | 0.67MB | 0.09MB  | 0.75MB  | 1 ~ |
| 2                   | WIFI                    | 动态   | 10.168.1.118/24 | 1.93MB | 0.03MB  | 1.96MB  | 2 🗸 |
| 3                   | SIM1                    | 4G   |                 | 0.00MB | 0.00MB  | 0.00MB  | 3 ~ |
| 4                   | SIM2                    | 4G   | 10.37.174.34    | 2.15MB | 73.92MB | 76.07MB | 4 ~ |
|                     |                         |      | 设置优先级           |        |         |         |     |

当您的R4有多条上网链路时,可以在这里调节优先级。 优先级最高的链路,为默认上网链路。 R4最大可拥有 4条上网链路,包括 WAN,WIFI, SIM1,SIM2。 注意,这四条链路都可以参与多链路聚合服务,也就时说,R4可以最大实现4链路聚合。

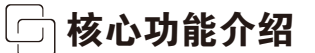

R4核心功能在其媒体服务,基于禾鸟科技强大的HeMedia媒体引擎,提供了三大类媒体服务。

#### 多链路聚合

#### 聚合业务开通:

在使用多链路聚合业务之前,您需要开通该服务。首次使用,微信扫描 左下侧二维码,如下图所示:进入 服务开通页面。

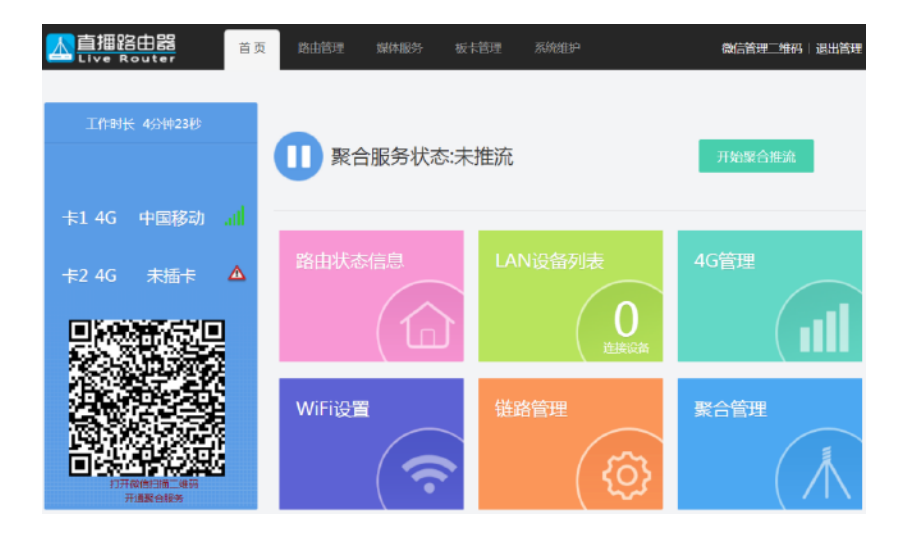

核心功能介绍

如果您还 没有禾苗账号,请您按照 页面指引,完成账号注册。 已经注册禾苗账号后,扫描即可完成 禾苗账号与R4设备的绑定,聚合服务开通成功! 此时 红框内 区域显示为 您的账号信息.

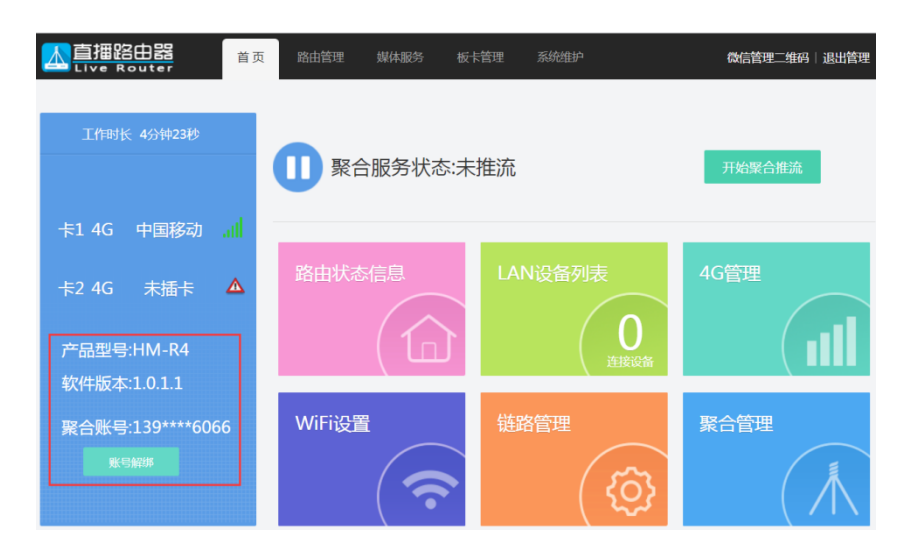

核心功能介绍

使用多链路聚合进行视频直播:

A.设置聚合直播流,最终发布地址

假设您要在 目睹平台直播,

需要将目睹直播的推流地址 配置到您的禾苗账号的聚合服 务之上。

方法1: 进入微信 -> 禾鸟科技 公众号 -> 选择 我的禾苗 -> 选择 聚合直播管理。

在这里可以添加您的直播平台推流地址。

| 上午9:38                                                               | 🕫 U 💷                                            |
|----------------------------------------------------------------------|--------------------------------------------------|
| X 我的设备                                                               |                                                  |
| -) RE将: 🕌 - 手机: 135                                                  |                                                  |
|                                                                      | 反回主页充值                                           |
| ✿ 聚合设备                                                               | 要绑定设备                                            |
| E HDMI<br>■ 设备礼包 Ø 新珍娜                                               | 2 / 修改名字                                         |
| ■ 推流地址 器 1983                                                        | i加 CF动添加                                         |
| ☐ rtmp://pubsec.mudu.tv/watc<br>ey=2082733261-0-0-ef08fad37e<br>推流地址 | h/kxn8qs?auth_k<br>20a6ef666811ef<br>② 删除   ✔ 修改 |
| ■ 导播通道添加                                                             | ▲ 云地址薄添加                                         |

核心功能介绍

方法二:直接在WEB后面进行添加与删除。如下图:

| 聚合发布地址管理 |                                     |          |  |  |  |  |  |  |
|----------|-------------------------------------|----------|--|--|--|--|--|--|
| 添加聚合发布地址 | 在此添加直播平台RTMP推流地址,将聚合直播流推送至您指定的直播平台! | 刷新列表     |  |  |  |  |  |  |
| 序列号      | 直播平台推流地址                            | 操作       |  |  |  |  |  |  |
| 1        | rtmp://pub.mudu.tv/watch/ed33e      | 编辑    删除 |  |  |  |  |  |  |

B.启动R4聚合服务.

方法1:点击首页左上区域的开始聚合推流,R4的多链路聚合服务立即启动。

- 方法2:在微信管理端开始与停止聚合服务。
- 方法3:按住R4设备上的白色开关,按住3秒后开启与停止。

核心功能介绍

C. 开始聚合直播:

注: 其它聚合推流设备利用R4实现聚合服务。

此时您可以使用任意推流软件,如N8,禾苗Play,vmix等,将您需要直播的视频流 推送至 R4的多链路聚合服务地址(如下图),即可激活多链路聚合传输。

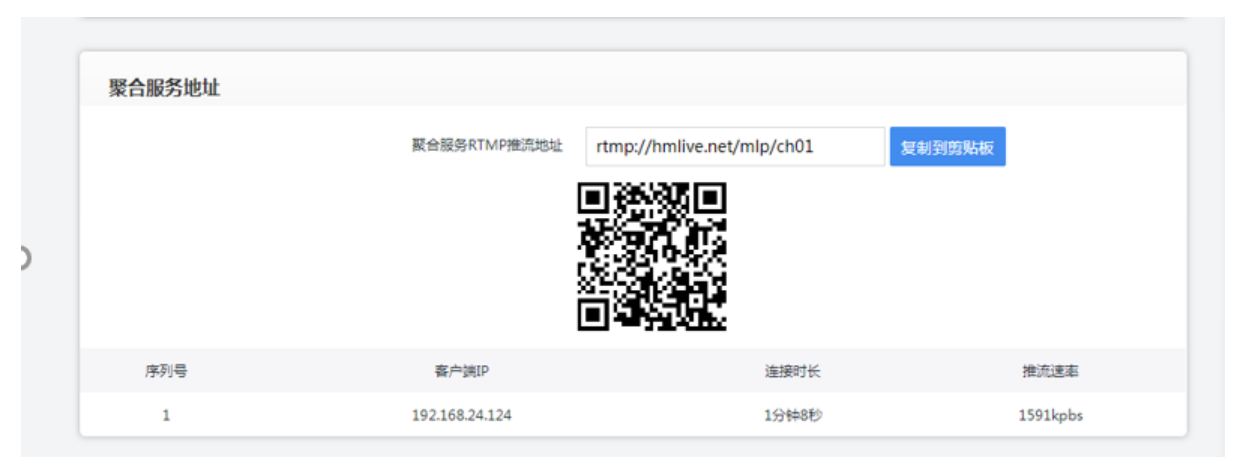

以上内容 在 媒体服务->多链路聚合 页面内.

注意:R4的聚合服务地址是固定的: rtmp://hmlive.net/mlp/ch01

日常使用,它可以缓存在您的直播设备或者软件中。

注意:此聚合服务地址是编码设备的推流地址,可以是外部编码器,手机APP,OBS,VMIX等软件推过 来的流,当不采用R4内部编码板进行推流时,请在编码板内关闭。

核心功能介绍

D. 此时在 首页您可以看到如下信息:

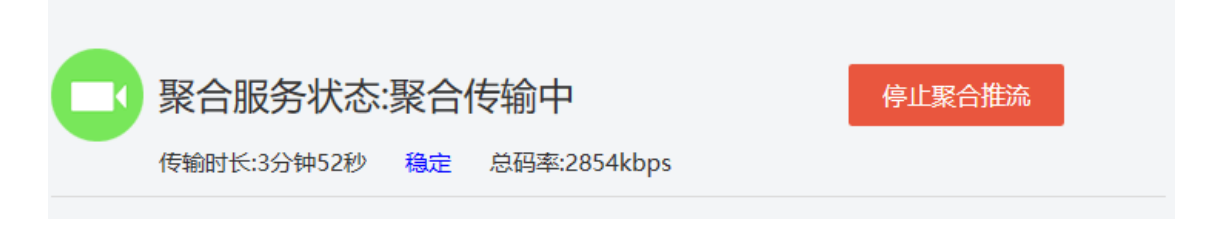

多链路聚合正常传输中

核心功能介绍

E. 微信管理R4参数与开启直播

微信公众号的R4管理中 有一个"设备详情"点开后, 会显示上图内容。可以对R4 进行管理,远程开启聚合服 务,开启后,R4面板上的指 示灯会闪亮,表形开启了聚 合推流服务。

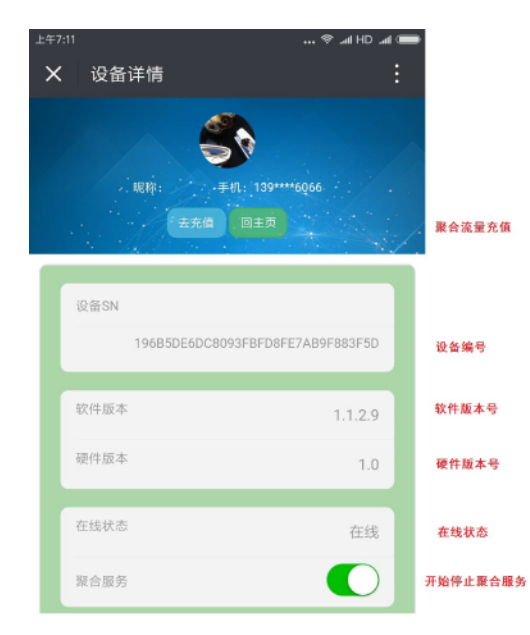

| 媒体信息   |      |                  |            |        |  |
|--------|------|------------------|------------|--------|--|
| 状态:    |      | ***              | 活          |        |  |
| 视频信息:  |      | (Main)           |            |        |  |
| 视频参数:  |      | 1280 * 720@30FPS |            |        |  |
| 音频信息:  |      | (L               | .C)        |        |  |
| 音频参数:  |      | 44100(           | <u>@</u> 2 | 音频采样率  |  |
|        |      |                  |            |        |  |
| 服务状态   |      |                  |            |        |  |
| 聚合服务状  | 态:   | Act              | ive        |        |  |
| 链路稳定性: |      | true             |            |        |  |
| 聚合传输时  | K:   | 684              | 20         |        |  |
| 总码率:   |      |                  |            |        |  |
|        |      |                  |            |        |  |
| 链路信息   |      |                  |            |        |  |
| 名称     | 发送码率 | 链路延时             |            |        |  |
| wan4g1 | 1061 | 47               |            | 网络链路信息 |  |
| wan4g2 | 143  | 55               |            |        |  |
| WIFI   | 731  | 27               |            |        |  |

核心功能介绍

F、点击 聚合管理,可以 进入到 聚合服务详细信 息页面,如右所示:

通过聚合多链路状态列 表,您可以看到您的聚合 链路传输的详细状态: R4的多链路聚合引擎, 会根据当前各条链路的网 络状况,智能的将视频流 分配在多条链路之上,并 形成稳定的聚合传输.

|                                     | outer                               |                  |                                                                                         |          |                                                    |                                                                                                    |                            |                                         |                             |   |
|-------------------------------------|-------------------------------------|------------------|-----------------------------------------------------------------------------------------|----------|----------------------------------------------------|----------------------------------------------------------------------------------------------------|----------------------------|-----------------------------------------|-----------------------------|---|
| 流状态:工                               | 作                                   | 视频信息:H264        | 4 (Baseline)                                                                            | 音频信息:AAC | C(LC) 初                                            | 1280*7/05/05                                                                                                    | 20@26FPS                   | 音频参数:441                                | 100@2                       |   |
|                                     |                                     |                  |                                                                                         |          |                                                    |                                                                                                    |                            |                                         |                             |   |
| 聚合服务                                | <b>务状</b> 态                         |                  |                                                                                         |          |                                                    |                                                                                                    |                            |                                         |                             |   |
| 聚合服务                                | 状态:聚合传输中                            | 9 链              | 路稳定性:稳定                                                                                 |          | 聚合传输时                                              | 时长:1分钟8秒                                                                                                    | B                          | 發秀重连次数:0                                |                             |   |
| 聚合服务                                | 务地址                                 |                  |                                                                                         |          |                                                    |                                                                                                    |                            |                                         |                             |   |
|                                     |                                     |                  | 聚合服冬RTM                                                                                 | /P#流地址   | rtmp://hmlive.r                                    | et/mln/ch01                                                                                                    | <b>1</b>                   | u A) 前目社会                               |                             |   |
|                                     |                                     |                  | SK 14/08/25 11/11                                                                       |          | runp.//mnive.r                                     |                                                                                                    |                            | 则到努知似                                   |                             |   |
|                                     |                                     |                  |                                                                                         |          | I∲÷&L                                              |                                                                                                    |                            |                                         |                             |   |
|                                     |                                     |                  |                                                                                         | - B      | N - 7 M                                            |                                                                                                    |                            |                                         |                             |   |
|                                     |                                     |                  |                                                                                         |          |                                                    | 2<br>4<br>4                                                                                                    |                            |                                         |                             |   |
| 序列                                  | Ē                                   |                  | 客户端IP                                                                                   |          |                                                    | 2<br>2<br>2<br>2<br>2<br>2<br>2<br>2<br>2<br>2<br>2<br>2<br>2<br>2<br>3<br>2<br>3<br>2<br>3<br>3<br>3<br>3<br>3<br>3<br>3<br>3<br>3<br>3<br>3<br>3<br>3<br>3<br>3<br>3<br>3<br>3<br>3<br>3 |                            | 推流道                                     | 東本                          |   |
| 序列 <del>;</del>                     | Ξ <sup>2</sup>                      |                  | 客户端IP<br>192.168.24.1                                                                   | .24      |                                                    | 连接时长<br>1分钟8秒                                                                                                    |                            | 推流:<br>1591                             | 更率<br>cpbs                  |   |
| 序列 <sup>3</sup><br>1<br>聚合多键        | 号                                   |                  | 客户端IP<br>192.168.24.1                                                                   | 124      |                                                    | 连接时长<br>1分钟8秒                                                                                                    |                            | 推流)<br>1591                             | 恵率<br>kpbs                  |   |
| 序列<br>1<br>聚合多键<br>序列号              | 号                                   | 链路               | 客户端IP<br>192.168.24.1<br>3状态                                                            | .24      | 能就印地址                                              | 進援时长<br>1分钟8秒                                                                                                    | 发送码率                       | 推流<br>1591k<br>接纹码率                     | 意本<br>cpbs<br>链路时强          | £ |
| 序列:<br>1<br><b>聚合多键</b><br>序列号<br>1 | 号<br><b>住路状态列表</b><br>雌語名称<br>SIM1  | 能發               | 客户端IP<br>192.168.24.1<br>4状态<br>加带宽                                                     | .24      | 6年期17月25日<br>103.88.201-46134                      | 连接时长<br>1分钟8秒                                                                                                    | 发送码率<br>897kbps            | 推流<br>1591k<br>接收码率<br>22kpbs           | 更率<br>(cpbs<br>链路时覧<br>73ms | £ |
| 序列<br>1                             | 号<br>を路状态列表<br>磁路気称<br>SIM1<br>SIM2 | 链路<br>尝试增<br>尝试增 | <ul> <li>養产簿IP     </li> <li>192.168.24.3</li> <li>缺志     </li> <li>助市完     </li> </ul> | 124      | 66581P48542<br>103.88.20146134<br>142.52.243:29412 | 连接时长<br>1分钟8秒                                                                                                    | 发送码率<br>897kbps<br>816kbps | 推航<br>1591k<br>接纹码率<br>22kpbs<br>23kpbs | 憲本<br>kpbs                  | £ |

核心功能介绍

#### 多直播平台分发

| 聚合发布地址管理 |                                     |       |  |  |  |  |  |  |
|----------|-------------------------------------|-------|--|--|--|--|--|--|
| 添加聚合发布地址 | 在此添加直播平台RTMP推流地址,将聚合直播流推送至您指定的直播平台! | 刷新列表  |  |  |  |  |  |  |
| 序列号      | 直播平台推流地址                            | 操作    |  |  |  |  |  |  |
| 1        | rtmp://pub.mudu.tv/watch/ed33e      | 编辑 删除 |  |  |  |  |  |  |

假如您有一场直播,需要同时分发到乐直播,目睹等平台,一般情况下,您可能会使用一些直播 平台的云分发服务。

现在通过R4的多平台分发服务即可完成,R4会完成多路流的复制和分发工作。您除了需自行承担上网卡的流量费之外,无需其他额外的投入。

核心功能介绍

A.配置直播平台分发地址:

从 媒体服务-> 多直播平台分发,进入该页面:

|                                                                     | 9 <u>9</u> -069   184499 |
|---------------------------------------------------------------------|--------------------------|
| 务 > 多直接干谷力沈                                                         | 100                      |
| 发现体造信息                                                              |                          |
| 式な工作 犯派供意 H264 (Baseline) 資源供意 AAC (LC) 採胡佛教:1280-720@23FPS 高信参数:44 | 100@2                    |
| 发服务地址                                                               |                          |
| 分发服务和TMP期间转起 rtmp://tmlive.net/relay/ch01 发展为同时转起                   |                          |
|                                                                     |                          |
|                                                                     |                          |
| LET MAX MADE                                                        |                          |
| 发自播平台推赢地址列表                                                         |                          |
| 会 分泌目的地址 出口物器 分泌时长 分泌活态 描言包有                                        | 98/9                     |
| ntmp://pl.vzan.cc/v/153261_151. 59M1 50份 1516kbpa 正常 與用             | 88                       |
|                                                                     | 808                      |
| rtmp://p.hemieofive.com/hemieo SIM2 SOB9 1551kbps 正常 日用             |                          |

核心功能介绍

请注意底部的 分发直播平台推流地址列表 将您需要把直播内容发布至的目的平台RTMP推流地址填在这里。 R4的多平台分发服务,目前允许分发3个平台。 点击编辑按钮,进入以下界面:

|                                | 编辑                                                                                                    |
|--------------------------------|----------------------------------------------------------------------------------------------------|
| 是否启用的                          | 波 0N<br>ttmp://p.hemiaolive.com/hemiao/_d5970074b2384d5590574a<br>057646d3c5?<br>k=cae59c3849ef3f2351c02875d3a5048e&tt=1521612900               |
| 分发出目                           | E路 WAN ▼                                                                                                    |
| 注意:分划<br>这种情况<br>您可以;<br>为不同的约 | 出口链路默认为DEFAULT,意指该分发媒体流由系统默认路由发送。<br>5、多个分发媒体流都将通过同一上行出口,相互间会抢占上行带宽资源。<br>加分发流指定某一条上行链路,该流将经由指定的上行链路送出。<br>发流指定各自独立的发送上行链路,可以保证它们互不干扰!<br>修改 清空 |

核心功能介绍

如界面所示,填入分发地址,开启分发开关。修改后生效。

#### 分发直播平台推流地址列表

| 序列号 | 分发目的地址                         | 出口链路    | 分发时长 | 分发速率  | 分发状态 | 是否启用 | 操作 |
|-----|--------------------------------|---------|------|-------|------|------|----|
| 1   | rtmp://p.hemiaolive.com/hemiao | WAN     |      | 0kbps | 正常   | 启用   | 编辑 |
| 2   |                                | DEFAULT |      | 0kbps | 未启用  | 未启用  | 编辑 |
| 3   |                                | DEFAULT |      | 0kbps | 未启用  | 未启用  | 编辑 |

核心功能介绍

B.将您需要分发的视频直播流推送到 R4的 多平台分发地址:
 此时您可以使用任意推流软件,如N8,禾苗Play,vmix等,将您需要直播的视频流
 推送至 R4的分发服务地址(如下图),即可激活多平台分发服务。

| 直播路由器           | 首页 路由管理 | L 媒体服务 板         | 卡管理  系统维护              | 微信管理_  |
|-----------------|---------|------------------|------------------------|--------|
|                 |         |                  |                        |        |
| 分发媒体流信息         |         |                  |                        |        |
| 状态:空闲           | 视频信息:   | 音频信息:            | 视频参数:                  | 音频参数:  |
| 分发服务地址          |         |                  |                        |        |
| 73 ALIA 75 ALIA |         |                  |                        |        |
|                 | 分发服务    | RTMP推流地址 rtmp:// | /hmlive.net/relay/ch01 | 复制到剪贴板 |
|                 |         |                  |                        |        |

注意:R4的多直播平台分发地址是固定的: rtmp://hmlive.net/relay/ch01 日常使用,它可以缓存在您的直播设备或者软件中。你也可以直播用R4的编码功能直接分发,不 需要外部编码或推流设备。

核心功能介绍

#### C.启动推流,我们可以看到界面底部的分发状态等信息:

回到开头的例子,您的直播活动,需要分发 平台A和平台B 这两个直播平台。在现场,您为R4配备了两张SIM 卡:卡1和卡2.缺省的,这两个直播流都是经由同一个链路(假设SIM1优先级高)送出,这种情况下,两个 平台的视频流都会占用上网带宽,可能会互相干扰。

您可以为它们分别指定发送链路 (在编辑中设置),比如 平台A使用SIM1, 平台B使用 SIM2。这样,各自拥有独立上行链路,互不干扰。

| 分发媒体                 | 本流信息                                                                                                    |                          |                                                                                                    |                                                                                       |                                    |   |
|----------------------|----------------------------------------------------------------------------------------------------|--------------------------|----------------------------------------------------------------------------------------------------|---------------------------------------------------------------------------------------|------------------------------------|---|
| 流状态:]                | [作 视频信息:H264 (Baseline)                                                                                               | ) 音频信息:AAC (LC)          | 视频参数:12                                                                                                    | 80*720@23FPS                                                                          | 音频参数:44100@2                       | 2 |
| 分发服务                 | 务地址                                                                                                    |                          | $\langle \rangle$                                                                                                    |                                                                                       |                                    |   |
|                      | 分发服务和                                                                                                    | RTMP推流地址 rtmp:/          | /hmlive.net/reav/o                                                                                                    | :h01 🐙                                                                                | 利到前點板                              |   |
|                      |                                                                                                    |                          |                                                                                                    |                                                                                       |                                    |   |
|                      |                                                                                                    | • <b>•</b> *             | 53CO 🔪                                                                                                    |                                                                                       |                                    |   |
|                      |                                                                                                    | <b>国务</b><br>454<br>1913 |                                                                                                    | 您的原                                                                                   | 始流信息                               |   |
|                      | 分发平台 <b>2</b> ,通过SIM2送                                                                                                | ■                        |                                                                                                    | 您的原                                                                                   | 始流信息                               |   |
|                      | 分发平台2,通过SIM2送                                                                                                    |                          |                                                                                                    | 您的原                                                                                   | 始流信息                               |   |
| 分发直                  | 分发平台2,通过SIM2送<br>FF台推流地址为支                                                                                            |                          | ●<br>●<br>●<br>●<br>●<br>●                                                                                                    | 您的原<br><sup>-</sup> 台1,通过                                                             | 始流信息<br>SIM1送出                     |   |
| 分发直到                 | 分发平台2,通过SIM2送<br>属平台推流地址为表<br><sub>9发用的地址</sub>                                                                       |                          |                                                                                                    | 您的原<br><sup>2</sup> 台1,通过<br>9%%* <sup>1</sup> <sup>1</sup> <sup>1</sup> <sup>1</sup> | 始流信息<br>SIM1送出<br><sup>翩爾 腹作</sup> |   |
| 分发直<br>99号<br>1      | 分发平台2,通过SIM2送<br>副平台推流地址为走<br><sub>分发用的地址</sub><br>rtmp://pl.vzan.cc/w/153261_131.                                    |                          |                                                                                                    | 您的原<br>- 合1,通过<br>- 分類% 量音<br>正常 量                                                    | 始流信息<br>SIM1送出<br><sub>周明 雌作</sub> |   |
| 分发直射<br>研号<br>1<br>2 | 分发平台2,通过SIM2送<br>副平台推流地址为表<br><sup>分发目的地址</sup><br>rtmp://pl.vzan.cc/v/153261_131.<br>rtmp://pl.memiaolive.com/hemiao |                          | ありた<br>の<br>か<br>た<br>の<br>ま<br>の<br>た<br>の<br>ま<br>の<br>た<br>の<br>ま<br>の<br>た<br>の<br>ま<br>の<br>た<br>の<br>ま<br>の<br>た<br>の<br>ま<br>の<br>の<br>た<br>の<br>の<br>ま<br>の<br>の<br>の<br>ま<br>の<br>の<br>の<br>ま<br>の<br>の<br>の<br>ま<br>の<br>の<br>の<br>の<br>の<br>の<br>の<br>ま<br>の<br>の<br>の<br>た<br>の<br>の<br>の<br>の<br>の<br>の<br>の<br>の<br>の<br>の<br>の<br>の<br>の | 您的原<br><sup>2</sup> 台1,通过<br><sup>9%%率 星</sup><br>正常 星<br>正常 星                        | 始流信息<br>SIM1送出<br>周囲 順作<br>周 編編    |   |

## □ 核心功能介绍

#### 本地导播通道

R4内置了三条 RTMP通道。可用在内网的导播推拉流。

例如,大疆无人机的APP只能RTMP推流,无法直接拉流。在此之前,为了把无人机的画面引入到 N8等导播台,需要使用 云导播通道。视频流要在互联网进行一次折返,既费流量,也不稳定。

#### A.本地推流

以无人机直播为例,现在您只需把无人机APP的推流地址指向,R4的本地导播通道推流地址即可,如下图所示:

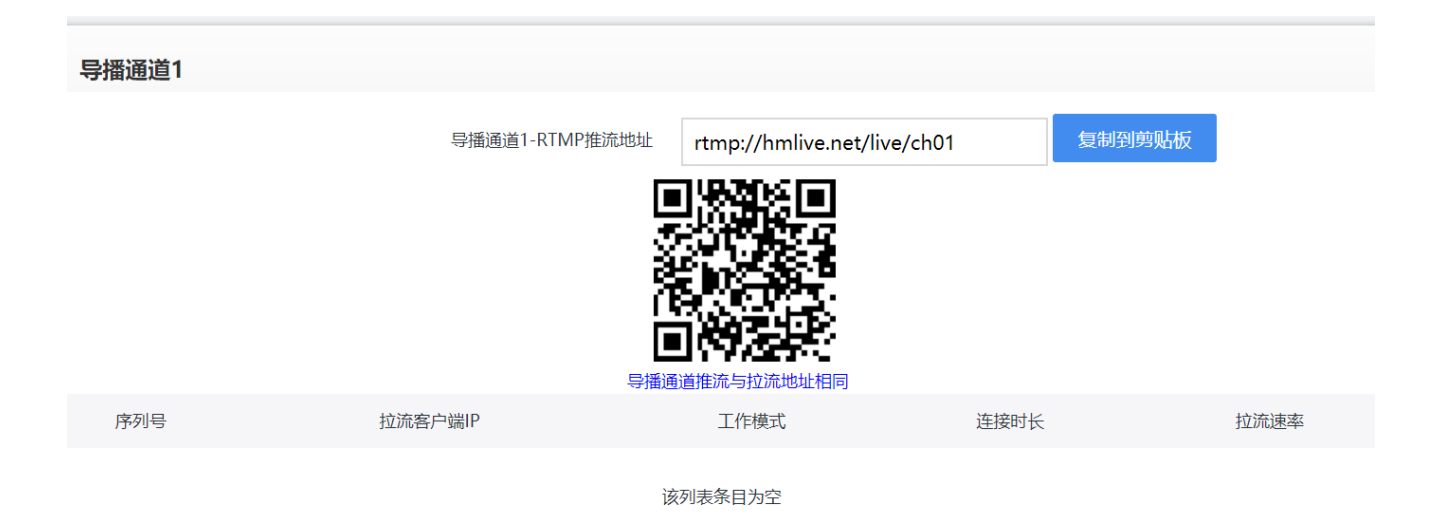

## 🗍 核心功能介绍

假设您使用 一号通道, 其推流地址为: rtmp://hmlive.net/live/ch01, 将它填在 大疆直播APP上。

B.本地拉取该视频流

方法很简单,将该通道拉流地址,填在导播软件的拉流视频源地址参数里面,即可。

注意: R4本地导播通道的推拉流地址相同! N8play和禾苗play 等 软件,在导播界面会自动探测R4的本地导播通道视频流!

注: TF卡的容量最大可选择128G,打开录像开关后,可以选择录 制时间长度,也可以选择你要录制的通道。开启直播后,录像也 开启。录制后的文件是FLV格式。如果你需要录像高清的节目源, 可以把编码板的视频分辨率提高或码流提高。

#### 视频录制

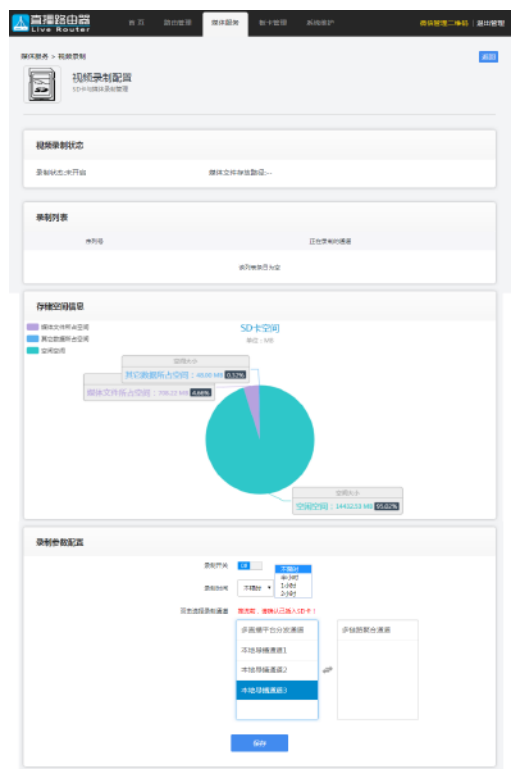

## 〕灵活使用R4内置编码板:

R4自带一个高性能编码模块,可以选择HDMI或SDI输入高清接口,这个编码模块可以作为一个编码器独立使用.在很多直播场景中,您不需要设备,即可完成直播。您可以在R4的板卡管理界面对它进行配置。

| mci-c·2012                                           | 240                                                              | P-184 - 4999-84       |                        |                          |             |                              |           |
|------------------------------------------------------|------------------------------------------------------------------|-----------------------|------------------------|--------------------------|-------------|------------------------------|-----------|
| 949 <u>8</u> 680                                     | une sources                                                      | 00008232-00           |                        | <b>由祝和新聞</b>             |             |                              | SAMON AND |
|                                                      |                                                                  |                       | winkto                 | 10PHE                    |             | -                            | -         |
| 19                                                   | 制造物                                                              |                       | 1000-0100              | 1939-5868                | •           | 650652<br>0004652<br>2010452 |           |
|                                                      |                                                                  |                       | 20040268               | main profile             |             |                              |           |
| 902010-1001                                          | ummeter # 100/11/20                                              |                       | WEINFORD F-12000 Above | 4500                     |             |                              |           |
| MTRALING.                                            | (Observer)                                                       |                       | REACK                  | 10                       | ٠           |                              |           |
| 4641                                                 | 88389                                                            |                       |                        | -                        |             |                              |           |
|                                                      |                                                                  | 10-12 MAR - 50-15 MAR |                        |                          |             |                              |           |
| 180 (26/82)-03/40<br>382(366)-0.20(30 × 10/80) (26/0 | 812864th;912849 1920 * 3080 8910<br>mt9864th;9420 255 528 128000 | Several days          |                        | BIOWR                    |             |                              | 编码经生活和国   |
| DADAGACERON PCM6 48K                                 | <b>过爆动</b> 起                                                     |                       |                        | 140                      |             |                              |           |
| 23                                                   | skortanz                                                         |                       | Bitme                  | range, chandres, a store | ip/a08/port | 1                            | _         |
| USP图影响: 6qc/152368.24132554/min                      | HTIP 情報他自知ps/9382168.34.1328000/main                             |                       |                        |                          |             |                              |           |
|                                                      | 拉滚地址                                                             |                       |                        | -<br>RPEGER->>           |             |                              |           |
| 板市                                                   | 1058¢                                                            |                       |                        |                          |             |                              |           |

特别注意:当你的摄像 机输出为50l接入编码板时, 编码帧率要设置为:25 如 果还是采用30的话,直播出 去的图像会出现上下抖动的 情况。

通过 板卡管理 -> 编码板 进入该页面:

首先可以查看板卡基本信息和设置音视频参数,包括 ◆编码板型号:模块名称、硬件版本、软件版本、设备号 ◆编码板状态信息:接□类型:HDMI或SDI视频输入、音频输 入、视频输出、音频输出 ◆主流实时浏览:RTSP、HDMI拉流地址,可采用禾苗PLAY, N8PLAY,VLC、VMIX等软件进行拉流。

◆板卡重启与复位。

◆音视频配置:视频参数配置,音频参数配置,图像质量配置。

### 〕灵活使用R4内置编码板:

◆配置编码板推流地址:

若要灵活使用R4设备,理解并熟练配置编码板推流地址乃是要义所在。

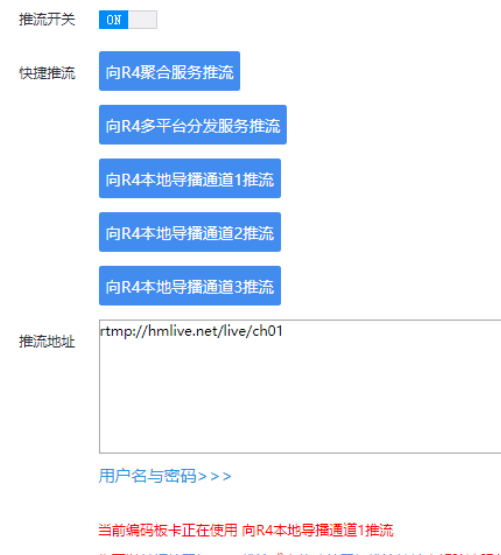

您可以关闭编码板rtmp推流或者修改编码板推流地址来解除该服务占用。

处。

确定

推流开关:默认打开,如果关闭,编码板就没有RTMP推流功能 ,但仍可以通过编码板的RTSP拉流地址,实现拉流。 推流地址:默认为聚合推流地址:rtmp://hmlive.net/mlp/100/ch01.这里可以设定编码板推流地址。正常的单机直播, 这里可以设置最终直播平台的RTMP地址,这样编码板可以直接 简单完成推流直播。 点击确认,修改以上参数,编码板会重启生效。 注意:R4出厂时,其内置编码板的推流地址指向为R4聚合服 务地址。只要编码板上电,就会占用R4的聚合服务。此时,如 果您要使用其他导播软件聚合推流,可以采用如下做法: 将编码板电源关闭。 如果您想在直播中使用编码板的信号源,比如作为一个机位。 您可以关闭RTMP推流,或者将编码板的RTMP推流地址指向别

技术参数  $\square$ 

| 产品刑早,   | A:HN—R4—HDMI HDMI接口输入的R4直播路由器                                                                                                    |
|---------|----------------------------------------------------------------------------------------------------|
| 7 吅坐与:  | B:HN—R4—SDI SDI接口输入的R4直播路由器                                                                                                    |
| 2、产品规格: |                                                                                                    |
| 网络部分:   |                                                                                                    |
| 产品类型:   | 直播路由器/聚合路由器/直播编码器/无线路由器                                                                                                    |
| 无线参数:   | 802.11ac双频(2.4GHz/5GHz)                                                                                                    |
| 网络接口:   | RJ45 10/100/1000Mbps WAN口*1 LAN口*2                                                                                                    |
| 视频部分:   |                                                                                                    |
| 视频      | HDMI、SDI                                                                                                    |
| HDMI分辨率 | 1920×1080_60i/60P、1920×1080_50i、1280×720_60p、                                                                                                    |
|         | 1280×720_50p等                                                                                                    |
| SDI分辨率  | 1280*720P24、1280*720P25、1280*720P30、1280*720P50、<br>1280*720P60、1920*1080I50、1920*1080I60、1920*1080P24、<br>1920*1080P25、1920*1080P30、1920*1080P50、1920*1080P60<br>1920*1080P30、1920*1080P50、1920*1080P60 |
| 编码      | H.265/H.264                                                                                                    |
| 码率      | 16kbps ~ 12Mbps                                                                                                    |
| 码率控制    | CBR/VBR                                                                                                    |
| GOP类型   | 可调                                                                                                    |

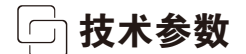

| 音频:   |                                       |
|-------|---------------------------------------|
| 编码格式  | AAC、G.711                             |
| 采样率   | 32K 44.1K                             |
| 比特率   | 48K, 64K, 96K, 128K, 160K, 192K, 256K |
| 采样精度  | 24 bit                                |
| 码率    | 64Kb/s~384Kb/s                        |
|       |                                       |
| 系统:   |                                       |
| RJ45  | 1000M网口                               |
| 协议    | HTTP, RTSP, RTMP                      |
| 升级    | 可通过网络进行软件升级                           |
| 通用部分: |                                       |
| 尺寸    | (宽x长x高) 205*130*50mm                  |
| 重量    | 单台1.25KG                              |
| 温度范围  | 0~45℃(工作),–20~80℃(存储)                 |
| 电源    | 12V/1A 或 5V/2A                        |
| 功耗    | 10W/1路                                |
| 电池    | 90W 25000ma/H                         |

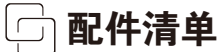

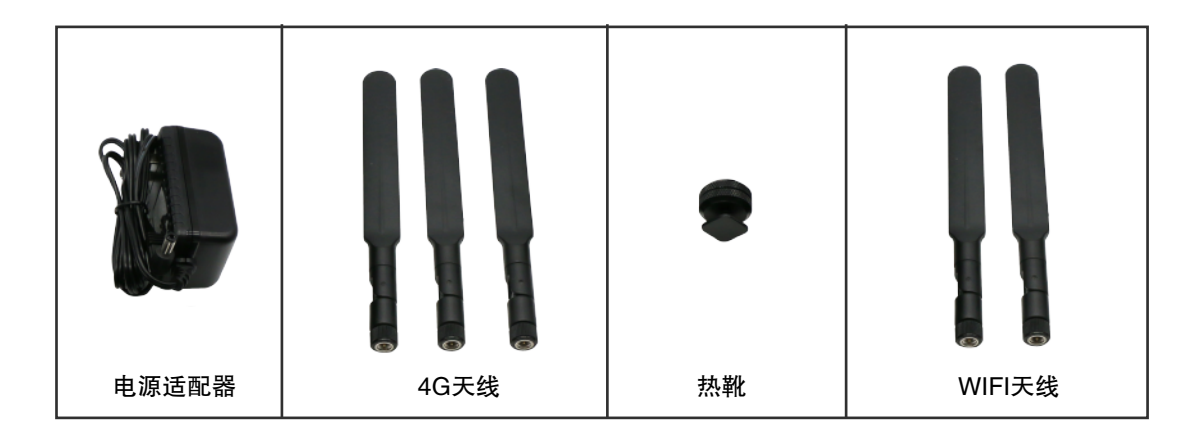

| 名称        | 数量 | 备注        |
|-----------|----|-----------|
| R4直播路由器   | 1台 | R4直播路由器   |
| 型号        |    | HN-R4-SDI |
| 电源适配器5V3A | 1只 | 充电用       |
| 天线2.4G/5G | 2根 | 双频天线      |
| 天线4G      | 4根 | 4G高增益天线   |
| 双层热靴1/4   | 1个 | 用于R4固定    |

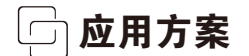

1、单台摄像机+R4直播路由器组合成多链路聚合直播

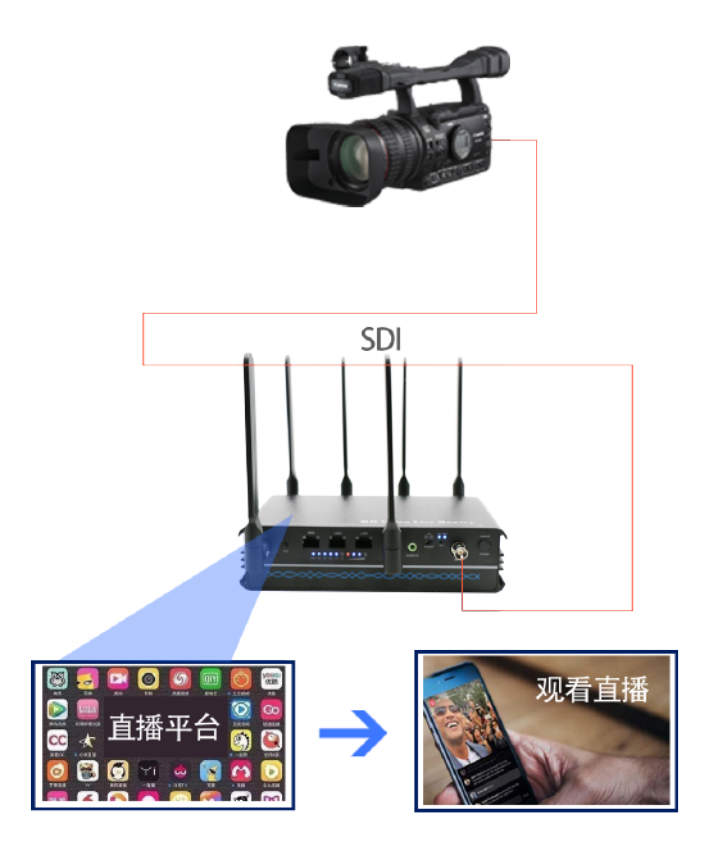

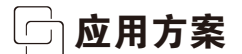

2、三台摄像机+N8直播机+R4直播路由器组成三机位导播直播聚盒直播

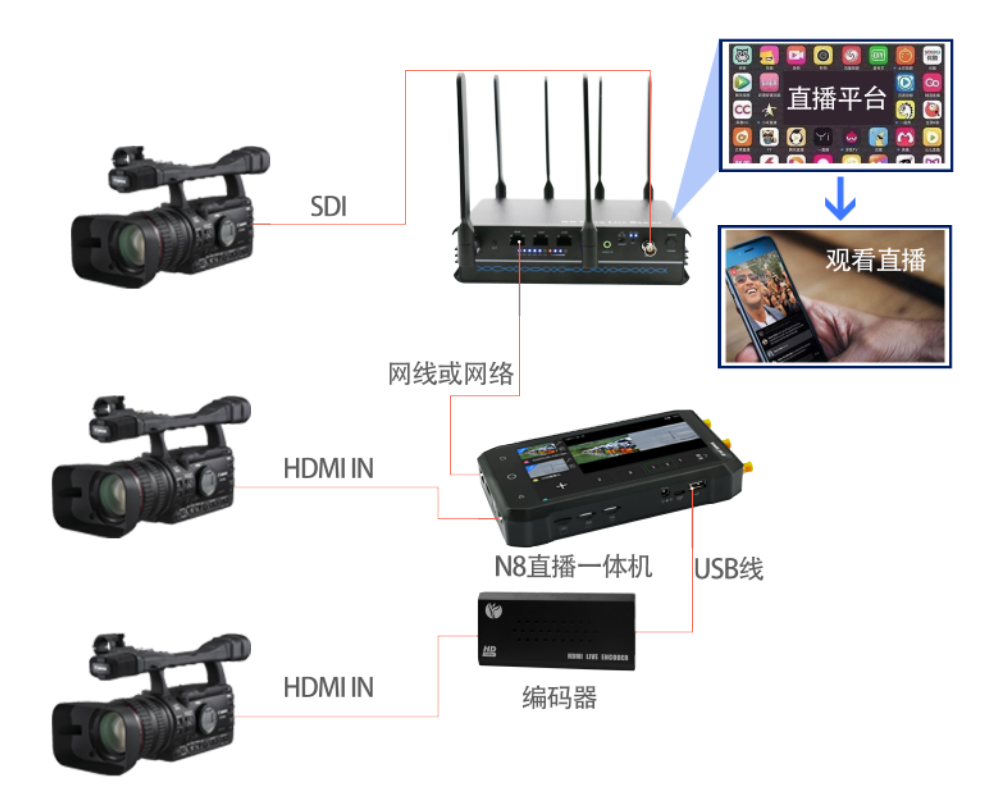

应用方案

3、传统导播台+R4直播路由器组成多链路网络捆绑直播

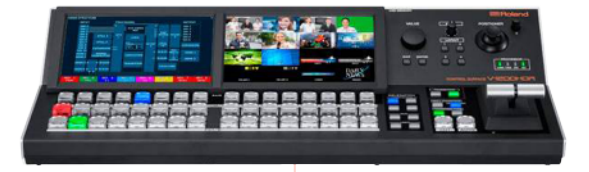

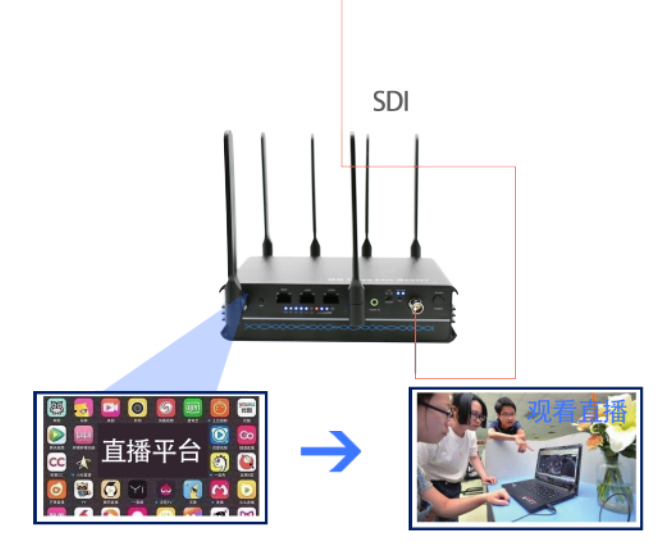

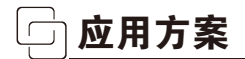

#### 4、摄像机+手机+R4直播路由器组成三机位多链路捆绑直播

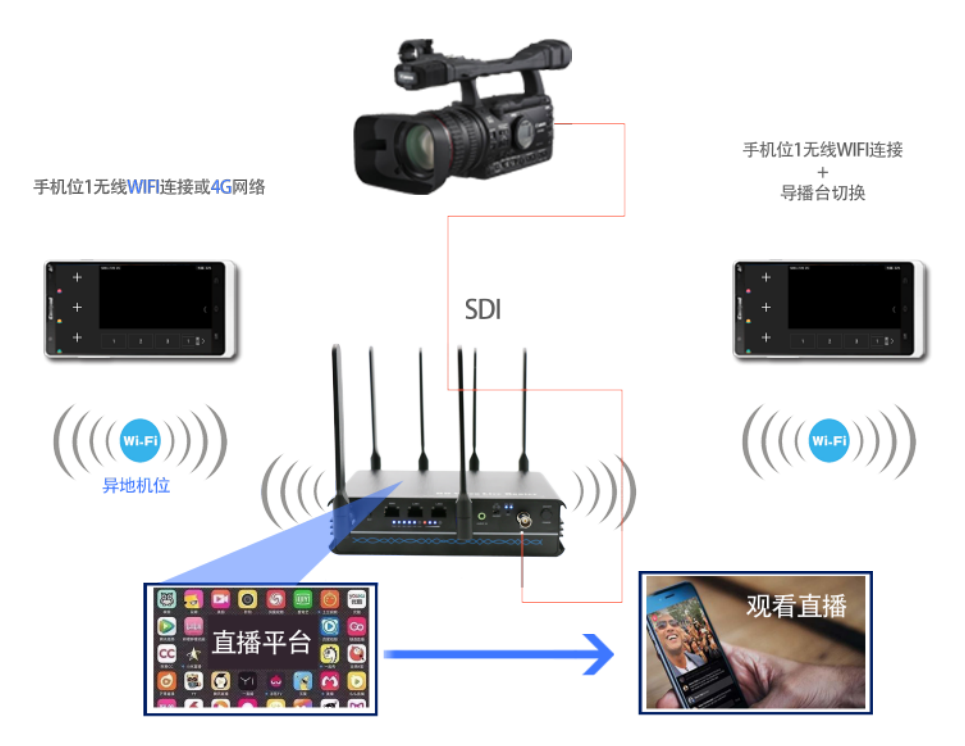

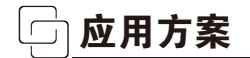

5、三台R4直播路由器串接+N8导播切换,实现6张卡实现多链路捆绑直播。

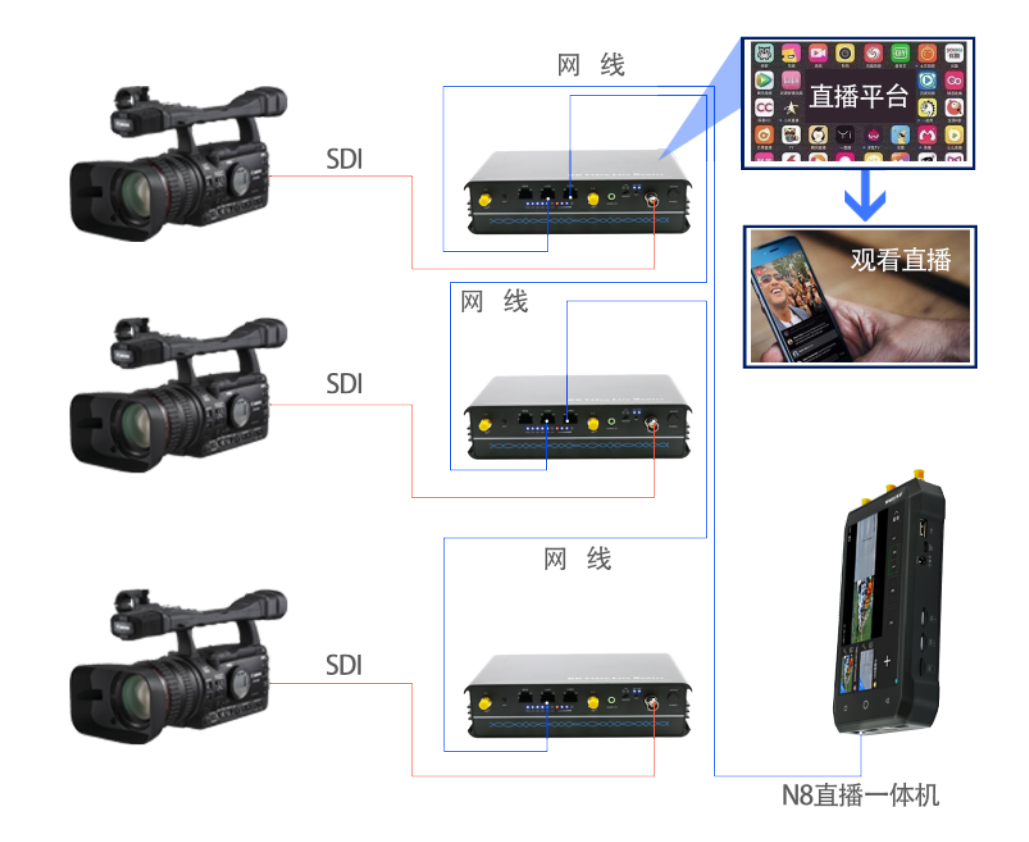

应用方案

6、三台R4直播路由器串接+手机导播切换,实现6张卡实现多链路捆绑直播。

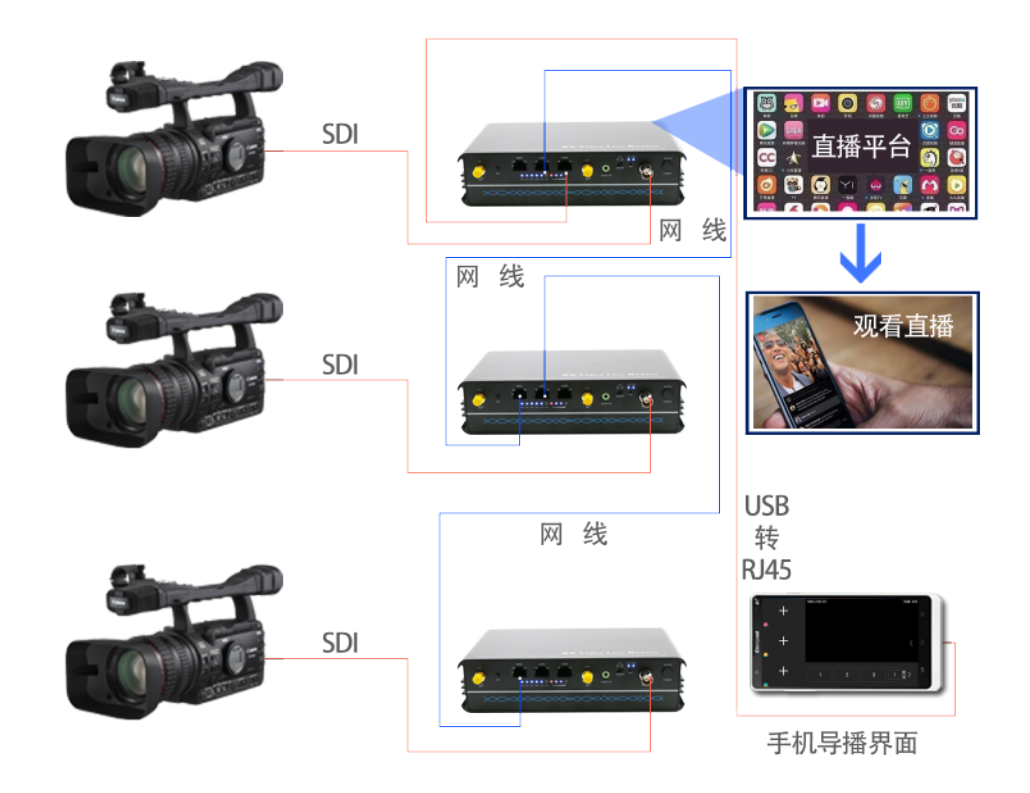

应用方案

7、二台摄像机+编码器+R4直播路由器,由手机导播切换,实现多链路网络聚合直播

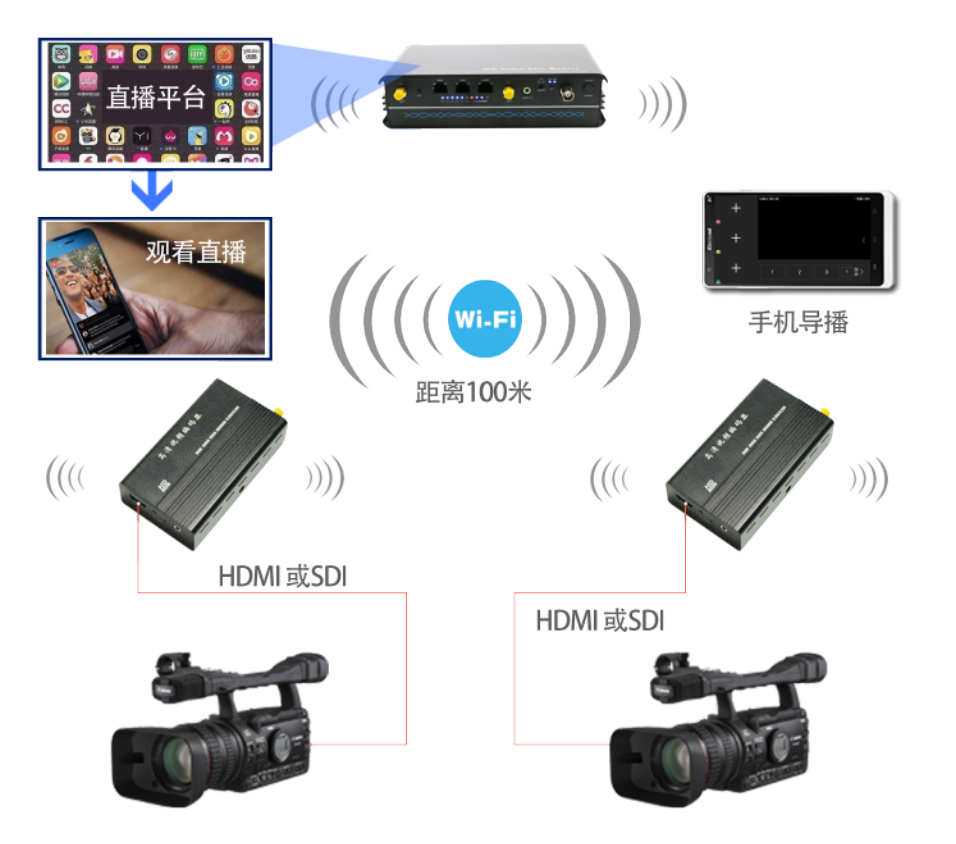

应用方案

8、2台摄像机+编码器+手机导播实现多链路网络聚合直播

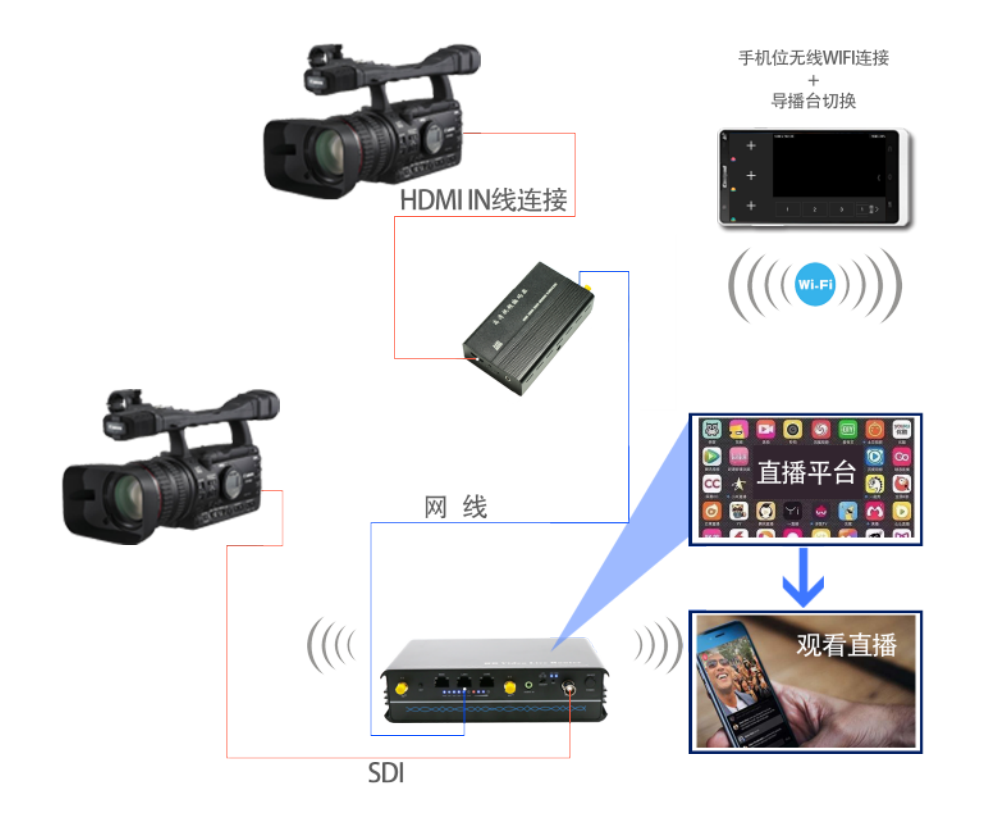

应用方案

9、二台摄像机+N8直播机+手机机位实现多链路网络聚合直播

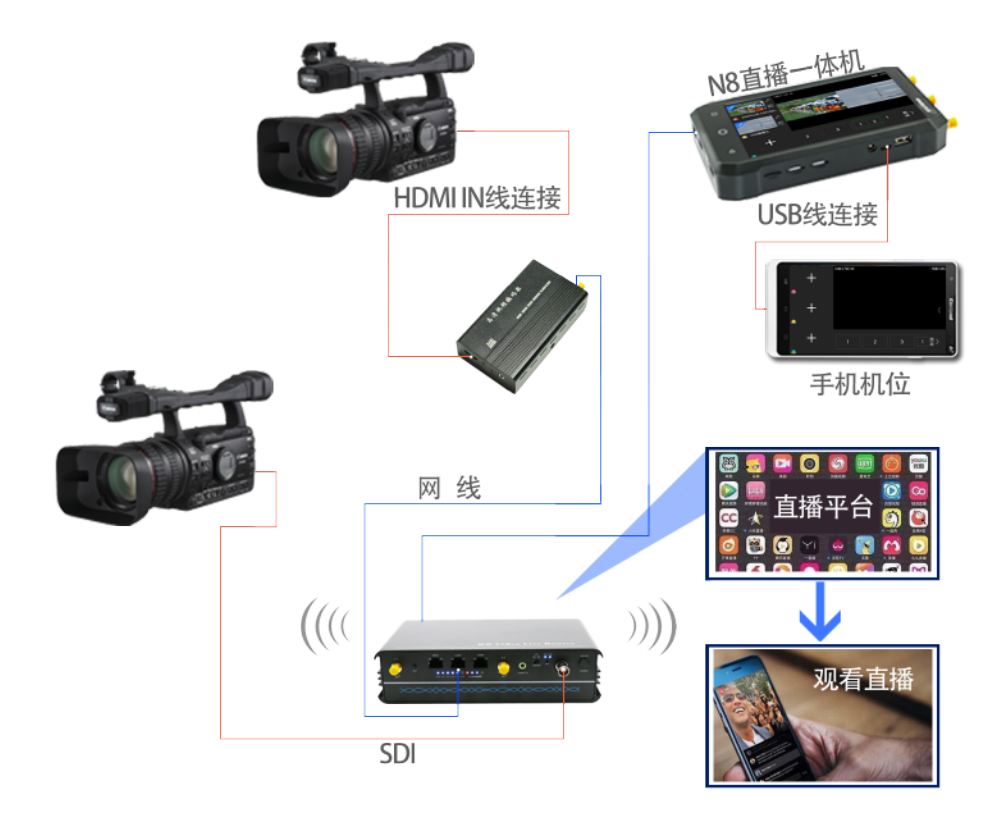

应用方案

10、二台摄像机+N8直播机+R4直播机实现多链路聚合直播

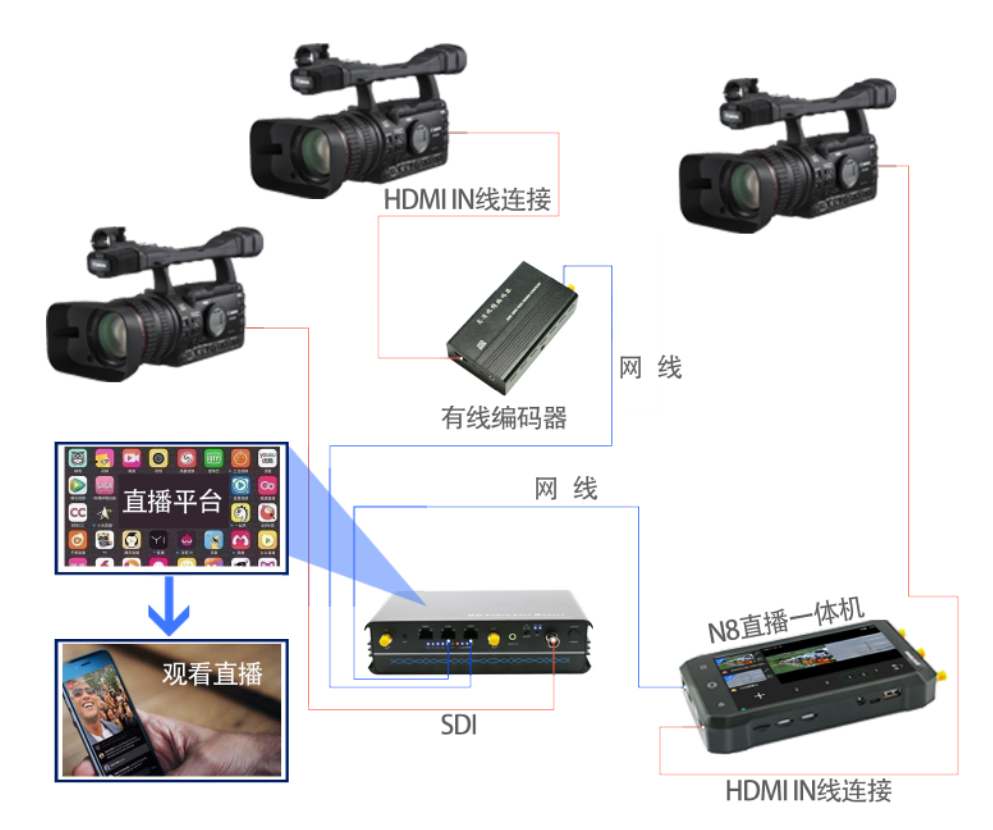

应用方案

11、二台摄像机+编码器+电脑(OBS、VMIX)实现导播切换直播

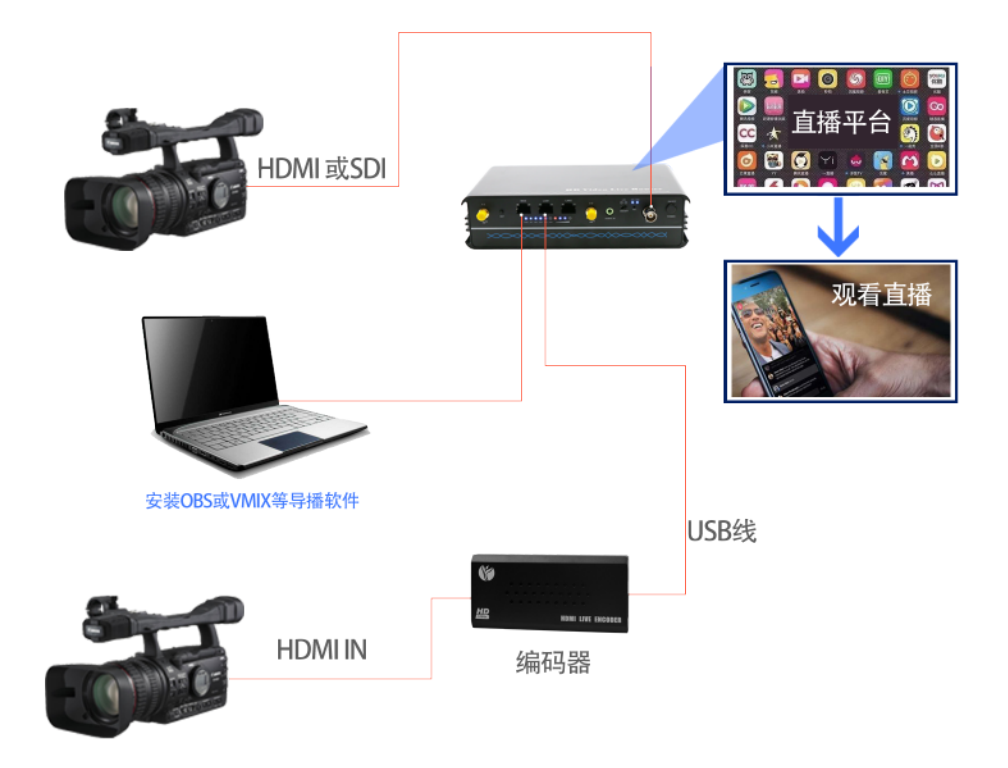

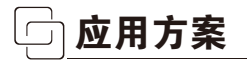

12、无人机推流+运动相机推流+摄像机+手机导播切换实现多链路聚合直播。

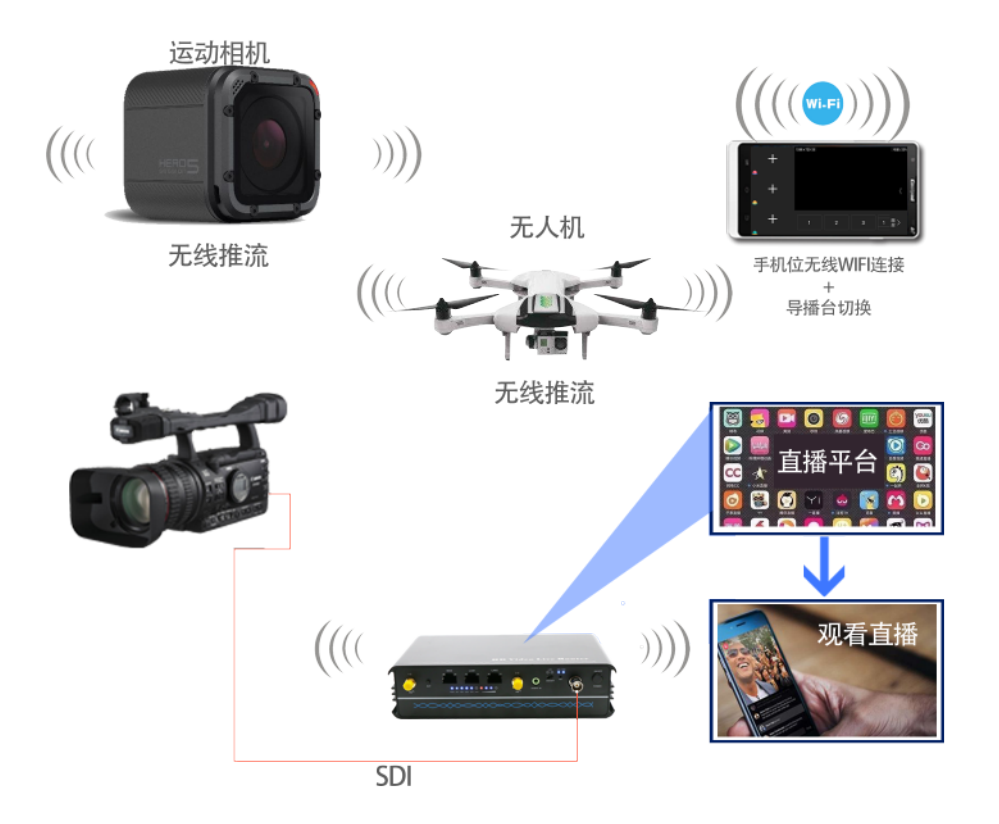

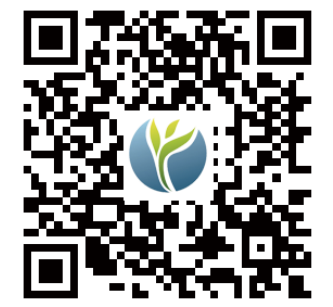

地址:上海闵行区景联路439号3号楼202室 南通分公司地址:江苏省南通市崇川区通京大道82号2号楼四层 电话:400-6026-107 邮箱:JP@hn-video.com 网址:http://www.hemiaolive.com